# Innholdsfortegnelse

| -Innholdsfortegnelse                                | .1       |
|-----------------------------------------------------|----------|
| - Merknad om bruk                                   | . 3      |
| Sikkerhetsinformasjon                               | 3        |
| Forholdsregler                                      | 4        |
| Sikkerhetsadvarsler for øynene                      | 6        |
| -Introduksjon                                       | 7        |
| Innholdet i pakken                                  | 7        |
| Oversikt over produktet                             | 8        |
| Hovedenhet                                          | 8        |
| Tilkoblingsporter                                   | 9        |
| Fjernkontroll                                       | 10       |
| -m ···· Installasjon                                | 11       |
| Koble til projektoren                               | 11       |
| Koble til bærbar PC                                 | 11       |
| Koble til videokilder                               | 12       |
| Skru projektoren av/på                              | 13       |
| Skru på projektoren                                 | 13       |
| Skru av projektoren                                 | 14       |
| Warning Indicator                                   | 14       |
| Justere det projiserte bildet                       | 15       |
| Justere høyden på projektoren                       | 15       |
| Justere størrelsen på det projiserte bildet (XGA)   | 16       |
| Justere størrelsen på det projiserte bildet (1080p) | 17       |
| Brukerkontroller                                    | 18       |
| Fjernkontrollen                                     | 18       |
| Skjermmenyer                                        | 20       |
| Hvordan bruke produktet                             | 20       |
| Menytre                                             | 21       |
| Bilde                                               | 23       |
| Bilde   Avansert                                    | 25       |
| Bilde   Avansert   Color Matching                   | 27       |
| Bilde   Avansert   Signal                           | 28       |
| Skjerm                                              | 29       |
| Skjerm   Tre dimensjoner                            | 31       |
| Oppsett                                             | 32       |
| Oppsett   Språk                                     | 34       |
| Oppsett   Sikkerhet                                 | 35       |
| Opport   Lydinnstillinger                           | 38<br>20 |
| Opport   Nethork                                    | 39       |
| Opport I I AN Sottings                              | 40<br>⊿1 |
| Oppsett   Cantral Sattings                          | 41<br>10 |
|                                                     | 42       |

•

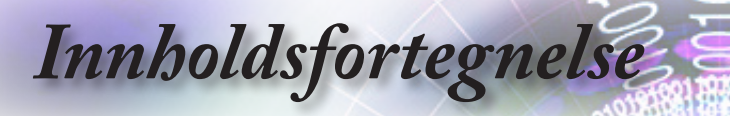

| Velg                                         |    |
|----------------------------------------------|----|
| Velg   Inngangskilde                         |    |
| Velg   Fjernkontrollinnstilling              | 47 |
| Velg   Avansert                              |    |
| Velg   Lampeinnstillinger                    |    |
| LAN_RJ45                                     | 52 |
|                                              | 62 |
| Feilsøking                                   | 62 |
| Bilde                                        |    |
| Annet                                        |    |
| Projektorens statusindikasjon                |    |
| Fjernkontroll                                |    |
| Bytte ut lampen                              | 66 |
| Kompatibilitetsmoduser                       | 69 |
| Videokompatibilitet                          |    |
| Video-timing detaljbeskrivelse               |    |
| Datamaskin-kompatibilitet - VESA standarder  | 70 |
| Inngangssignal for HDMI/DVI-D                | 71 |
| True 3D Video-kompabilitetsskjema            | 72 |
| RS232-kommandoer og protokoll Funksjonsliste | 73 |
| RS232 pinntildeling (projektorside)          | 73 |
| Telnet-kommandoer                            | 78 |
| AMX Device Discovery-kommandoer              | 78 |
| PJLink™-støttede kommandoer                  | 79 |
| Trademarks                                   | 81 |
| Montering i taket                            |    |
| Optomas kontorer globalt                     |    |
| Regulerings- og sikkerhetsmerknader          |    |
|                                              |    |

Merknad om bruk

# Sikkerhetsinformasjon

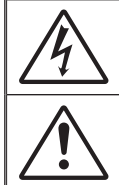

Et lyn med et pilformet hode skal varsle brukeren om at produktet inneholder ikke-isolert "skadelig spenning" som kan være kraftig nok til å gi risiko for elektrisk støt.

Utropstegnet inne i en likesidet trekant skal varsle brukeren om at det finnes viktige instruksjoner for bruk og vedlikehold (service) i litteraturen som følger med produktet.

ADVARSEL: FOR Å REDUSERE RISIKOEN FOR BRANN ELLER ELEKTRISK STØT MÅ IKKE UTSTYRET UTSETTES FOR REGN ELLER FUKTIGHET. PRODUKTET INNEHOLDER FARLIG, HØY SPENNING. KABINETTET MÅ IKKE ÅPNES. SERVICE MÅ KUN UTFØRES AV KVALIFISERT PERSONELL.

#### Utslippsgrenser for utstyr av klasse B

Dette digitale apparatet i klasse B møter alle kravene i de canadiske Interference-Causing Equipment Regulations (Forskrifter for utstyr som forårsaker forstyrrelser).

#### Viktig sikkerhetsinstruks

- Ventilasjonsåpningene må ikke blokkeres. For å sikre at projektoren fungerer stabilt og for å hindre at den blir overopphetet anbefales det å montere projektoren på et sted der ventilasjonen ikke blokkeres. For eksempel må ikke projektoren plasseres på overfylte stuebord, sofaer, senger osv. Ikke plasser projektoren på innkapslede steder, som i bokhyller eller skap, der luftgjennomstrømmingen hindres.
- Ikke bruk projektoren i nærheten av vann eller fuktighet. For å redusere risikoen for brann eller elektrisk støt må ikke utstyret utsettes for regn eller fuktighet.
- Må ikke monteres i nærheten av varmekilder som radiatorer, varmeapparater, komfyrer eller andre typer apparater, som forsterkere, som avgir varme.
- 4. Må bare rengjøres med tørre kluter.
- 5. Bruk kun tilleggsutstyr som er spesifisert av produsenten.
- Ikke bruk apparatet hvis det er blitt fysisk skadet eller vanskjøttet. Fysisk skade/vanskjøtting vil være (men ikke være begrenset til):
  - Enheten er blitt mistet i bakken.
  - Strømledningen eller støpselet er blitt skadet.
  - Det er blitt sølt væske på projektoren.
  - Projektoren har vært utsatt for regn eller fuktighet.
  - Noé har kommet inn i projektoren, eller det er noe som er løst inne i den.

Ikke prøv å reparere enheten på egen hand. Hvis du åpner eller tar av deksler, kan du bli utsatt for farlig spenning eller andre farer. Ring Optoma før du sender enheten til reparasjon.

- Ikke la gjenstander eller væsker komme inn i projektoren. De kan komme nær farlige spenningspunkter, kortslutte deler og føre til brann eller elektrisk støt.
- 8. Se projektorens kabinett for sikkerhetsrelatert merking.
- 9. Enheten må kun repareres av egnet servicepersonell.

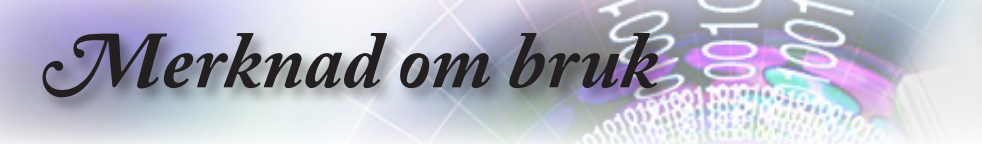

# Forholdsregler

Følg alle advarsler, forholdsregler og merknader om vedlikehold som er anbefalt i denne bruksanvisningen.

| Advarsel- | Ikke se inn i projektorens linse når lampen er<br>skrudd på. Det skarpe lyset kan skade øynene<br>dine.                                                                |
|-----------|----------------------------------------------------------------------------------------------------|
| Advarsel- | For å redusere risikoen for brann eller elektrisk<br>støt må ikke projektoren utsettes for regn eller<br>fuktighet.                                                    |
| Advarsel- | Projektoren må ikke åpnes eller demonteres siden dette kan medføre elektrisk støt.                                                                                     |
| Advarsel- | Når du bytter lampe, må du la enheten bli avkjølt<br>først. Følg instruksjonene på side 66.                                                                            |
| Advarsel- | Projektoren vil registrere lampens levelengde på egen hånd. Pass på å bytte lampe når den viser varselmeldinger.                                                       |
| Advarsel- | Tilbakestill lampen med funksjonen "Lam-<br>penullstilling" menyen "Lampeinnstillinger" i<br>skjermmenyen etter at du har byttet ut lampe-<br>modulen (se side 50-51). |
| Advarsel- | Når du skrur av projektoren, må du være sik-<br>ker på at avkjølingsprosessen er fullført før du<br>kobler fra strømmen. La projektoren avkjøles i<br>90 sekunder.     |
| Advarsel- | Ikke bruk linselokket mens projektoren er i bruk.                                                                                                    |

 Advarsel Ikke bruk linselokket mens projektoren er i bruk.
 Advarsel Når lampen nærmer seg slutten av levetiden, vil meldingen "Bytte av lampe foreslås" vises på skjermen. Ta kontakt med en lokal forhandler eller et lokalt servicesenter for å få byttet lampen

så snart som mulig.

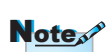

Når lampen har nådd slutten av sin levetid, vil ikke projektoren kunne skrus på før lampemodulen er byttet ut. For å bytte ut lampen må du følge fremgangsmåten som beskrives i delen "Bytte ut lampen" på side 66.

# Merknad om bruk

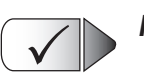

Må gjøres:

- Skru av og trekk ut støpselet fra kontakten før du rengjør produktet.
- Bruk en myk og tørr klut med et mildt rensemiddel til å rengjøre kabinettet.
- Trekk ut støpselet fra kontakten hvis produktet ikke skal brukes i en lengre periode.

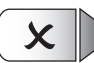

#### Må ikke gjøres:

- Ikke blokker ventilasjonssporene og -åpningene i enheten.
- Ikke bruk slipemidler, voks eller løsemidler til å rengjøre enheten.
- Ikke bruk enheten under følgende forhold:
  - I ekstremt varme, kalde eller fuktige miljøer.
    - Sørg for at romtemperaturen ligger på mellom 5 og 40°C
    - Relativ luftfuktighet bør være 10 85% (Maks), ikke-kondenserende
  - Må ikke brukes der det finnes store mengder støv og smuss.
  - Må ikke brukes nær apparat som skaper sterke magnetiske felt.
  - Må ikke brukes i direkte sollys.

Norsk

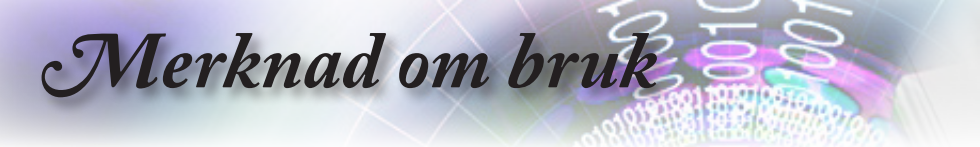

## Sikkerhetsadvarsler for øynene

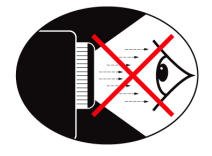

- Unngå å se på/stå vendt mot strålen fra projektoren. Hold ryggen mot strålen så mye som mulig.
- Hvis projektoren brukes i et klasserom, må elevene få tilstrekkelig veiledning når de blir bedt om å vise noe på skjermen.
- For a minimere lampens strømforbruk bør det brukes persienner slik at rommet blir mørkere.

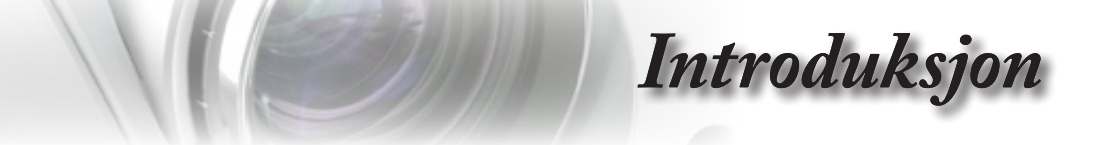

# Innholdet i pakken

Pakk ut og undersøk innholdet i pakken for å sikre at alle delene som nevnes under, medfølger. Hvis noe mangler, må du kontakte Optomas kundeservice.

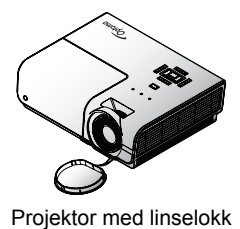

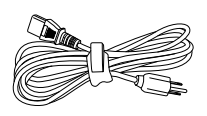

Strømledning 1,8 m

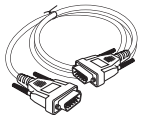

Norsk

15 pinners D-sub VGA-kabel

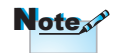

På grunn av ulik anvendelse i ulike land kan det i noen regioner medfølge annet tilbehør.

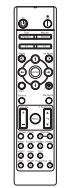

Fjernkontroll

2 x AAA-batterier

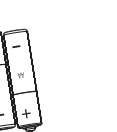

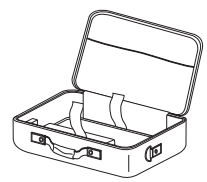

Reiseetui

| Dokumentasjon :       |   |
|-----------------------|---|
| UBruksanvisning       |   |
| Hurtigstartsveilednin | g |
| WEEE-kort             |   |

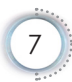

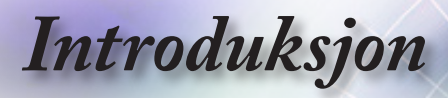

## **Oversikt over produktet**

Hovedenhet

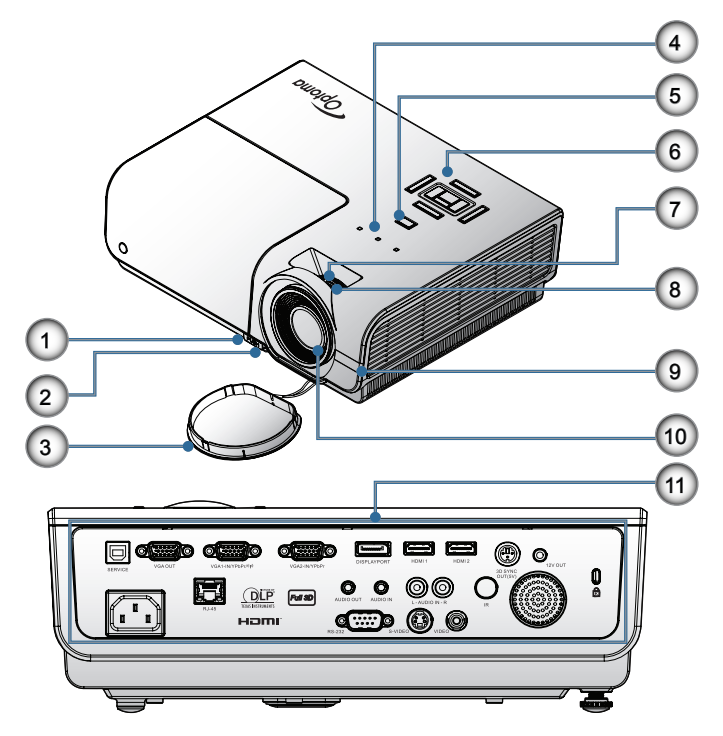

- 1. Tipp-justeringsknapp
- 2. Føtter for justering av helling
- 3. Objektivdeksel
- 4. LED-lamper
- 5. Strømknapp
- 6. Funksjonstaster
- 7. Zoom
- 8. Fokus
- 9. IR-mottaker
- 10. Linse
- 11. Tilkoblingsporter

# Introduksjon

#### Tilkoblingsporter

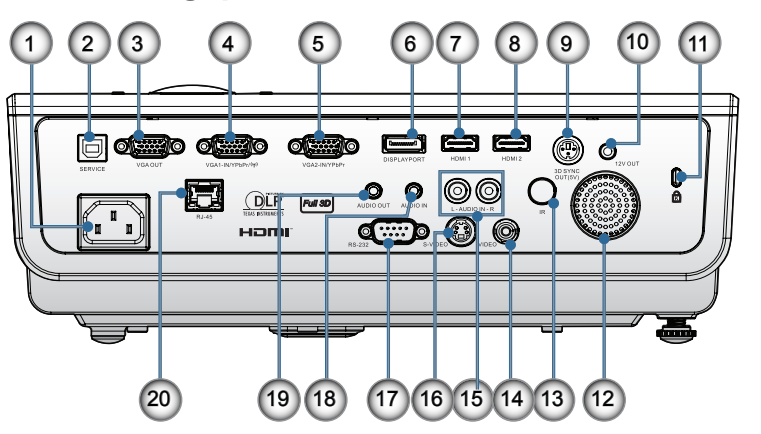

- 1. Strømtilkobling
- 2. SERVICE
- 3. VGA UT
- 4. VGA 1/ YPbPr-kontakt
- 5. VGA 2/ YPbPr-kontakt
- 6. DisplayPort
- 7. HDMI 1
- 8. HDMI 2
- 9. 3D SYNC OUT
- 10. 12 V UT
- 11. Kensington Microsaver<sup>™</sup>-låseport
- 12. Høyttaler
- 13. IR-mottaker
- 14. Komposittvideo
- 15. AUDIO IN (L og R)
- 16. S-Video
- 17. RS232
- 18. AUDIO IN
- 19. AUDIO OUT
- 20. LAN

Norsk

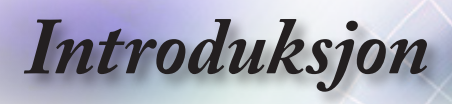

## Fjernkontroll

- 1. Strøm På
- 2. Testmønster
- 3. Funksjon 1 (kan tilordnes)
- 4. Visningsmodus / Venstre Museknapp
- 5. Fire retningsvalgtaster
- 6. Angi
  - Informasjonspanel
- 8. Kilde
- 9. Volum +/-
- 10. Format (sideforhold)
- 11. Zoom
- VGA1/1 (tallknapper for passordinndata)
- 13. VGA2/4
- 14. BNC/7
- 15. S-Video/2
- 16. Video/5
- 17. YPbPr/8
- 18. Strøm Av
- 19. Mus Switch
- 20. Funksjon 2 (kan tilordnes)
- 21. AV Mute / Høyre museknapp
- 22. Laser
- 23. Re-Sync
- 24. V. Keystone +/-
- 25. Meny
- 26. Fjernkontrollkode alle
- 27. HDMI2
- 28. HDMI1/3
- 29. 3D/0
- 30. DVI/6
- 31. DisplayPort/9
- 32. Fjernkontrollkode 01~99

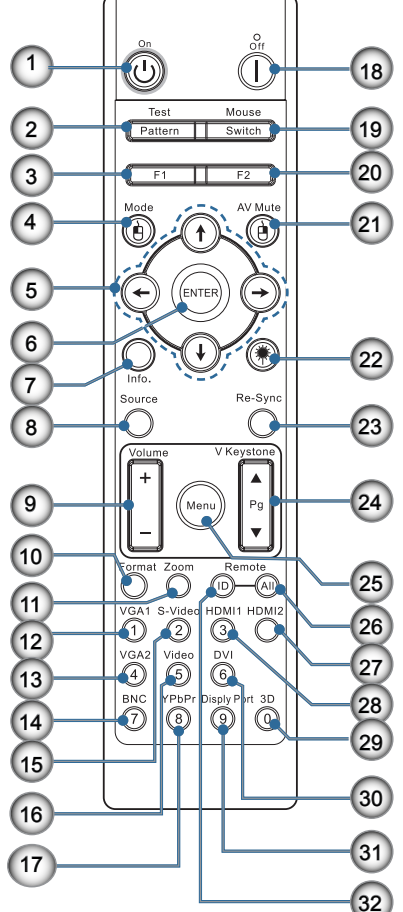

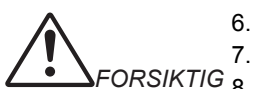

Bruk av kontroller, justeringer eller utførelse av andre prosedyrer enn de som er spesifisert her, kan føre til farlig laserlyseksponering.

Samsvarer med FDA-ytelse for laserprodukter med unntak av avvik i henhold til Laser Merknad No.50, datert 24. juni, 2007.

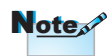

DVI-D-funksjonen er modellavhengig.

10

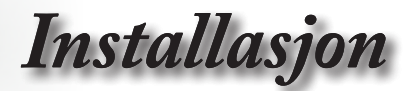

Norsk

# Koble til projektoren

## Koble til bærbar PC

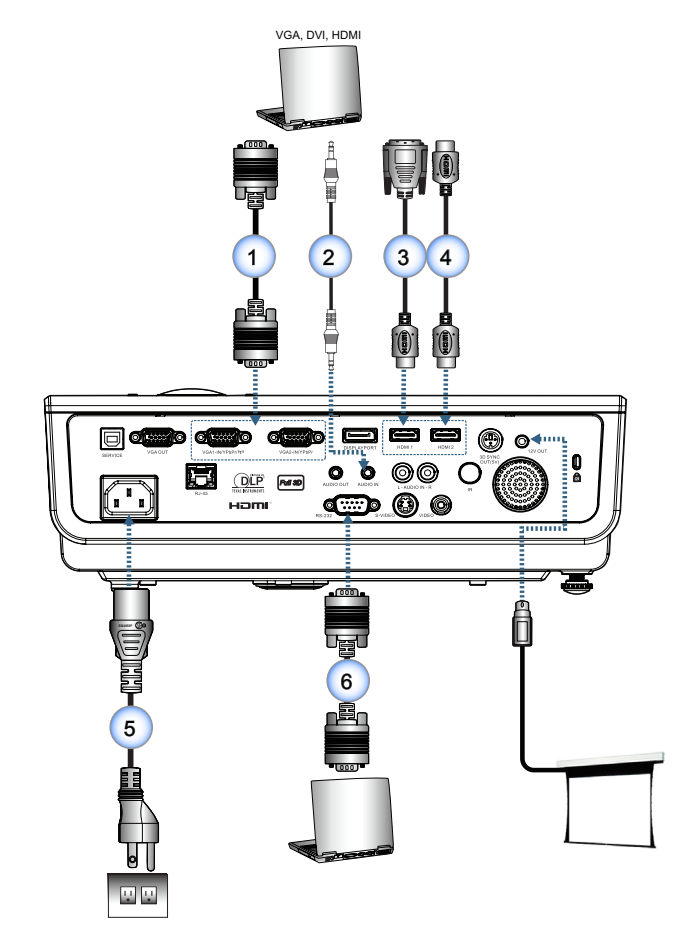

| 1 | VGA-inndatakabel                    |
|---|-------------------------------------|
| 2 | Lydkabel (Valgfritt tilbehør)       |
| 3 | DVI/HDMI-kabel (Valgfritt tilbehør) |
| 4 |                                     |
| 5 |                                     |
| 6 |                                     |

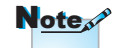

På grunn av ulik anvendelse i ulike land kan det i noen regioner medfølge annet tilbehør.

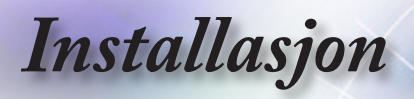

#### Koble til videokilder

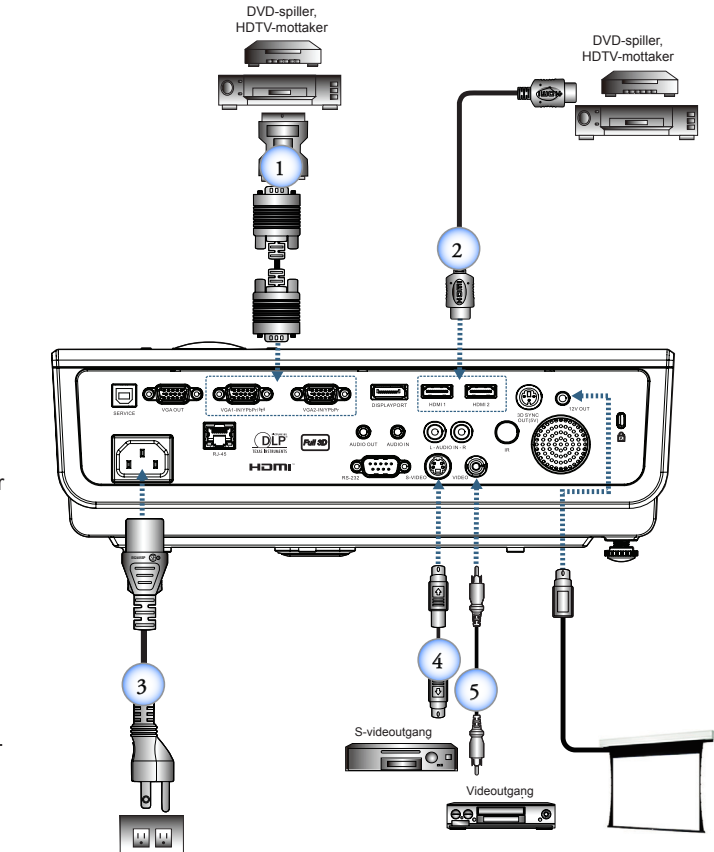

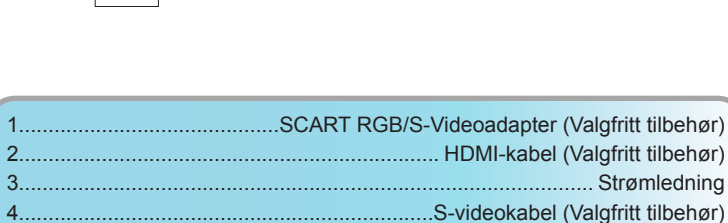

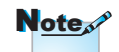

På grunn av ulik anvendelse i ulike land kan det i noen regioner medfølge annet tilbehør.

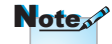

12 V OUT er en programmerbar trigger.

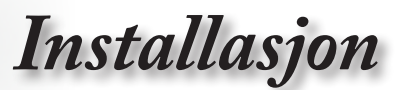

# Skru projektoren av/på

#### Skru på projektoren

- 1. Fjern linsehetten.
- 2. Koble strømledningen til projektoren.
- 3. Slå på tilkoblede enheter.
- 4. Sørg for at strøm LED-lampen blinker og trykk deretter på strømknappen for å slå på projektoren.

Projektorens oppstartslogoskjerm vises og tilkoblede enheter registreres. Hvis den tilkoblede enheten er en bærbar PC, trykk på passende taster på tastaturet til datamaskinen for å bytte skjermutgangen til projektoren. (Se brukerveiledningen til den bærbare PC-en for å finne riktig Fn-tastekombinasjon for å bytte skjermutgangen.)

Se Sikkerhetsinnstillinger på side 35 hvis sikkerhetslåsen er aktivert.

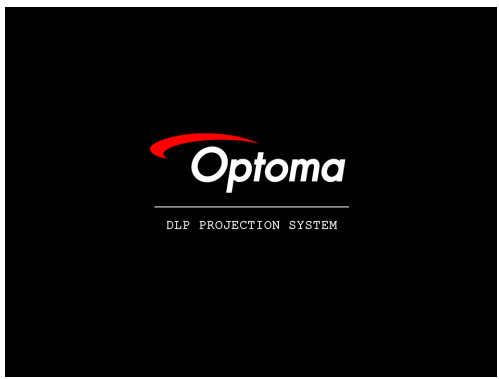

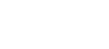

Note

På grunn av ulik

medfølge annet tilbehør.

anvendelse i ulike land kan det i noen regioner

Note

12 V OUT er en programmerbar utløser.

 Hvis mer enn én inngangsenhet er koblet til, trykk flere ganger på "Kilde" for å bytte mellom enheter. For direkte kildevalg, se side 19.

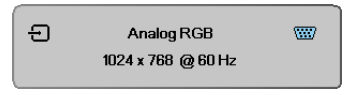

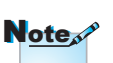

Skru først på projektoren, og velg

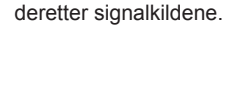

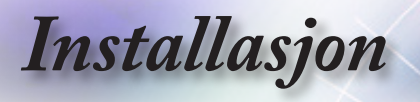

#### Skru av projektoren

1. Trykk på "(()"-knappen på fjernkontrollen eller "(()"-knappen på panelet til projektoren for å slå av projektoren. Når knappen trykkes på første gang, vil følgende melding vises på skjermen.

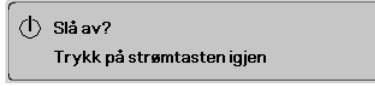

Trykk på knappen igjen for å skru av. Hvis du ikke trykker på knappen, forsvinner meldingen etter 5 sekunder.

 Strømlampen blinker grønt (1 sek. på, 1 sek. av) og viftene vil øke hastigheten i løpet av stenging av kjølingssyklus. Projektoren når hvilemodus så snart strømlampen blinker grønt (2 sek. på, 2 sek. av).

Hvis du vil skru på projektoren igjen, må du vente til avkjølingen er fullført og projektoren er i standbymodus. Når den er i standbymodus, kan du trykke på " " - knappen bak på projektoren eller " ()" på fjernkontrollen for å starte projektoren igjen.

3. Koble kun strømledningen fra stikkontakten og projektoren når projektoren er i hvilemodus.

#### **Warning Indicator**

- Når lampe LED-indikatoren lyser rødt, slår projektoren seg automatisk av selv. Kontakt din lokale forhandler eller servicesenter. Se side 64.
- Når Temp LED-indikatoren lyser fast (blinker ikke) rødt, slår projektoren seg automatisk av selv. Under normale forhold kan projektoren bli slått på igjen straks den har kjølt seg ned. Hvis problemet vedstår, bør du kontakte din lokale forhandler eller vårt servicesenter. Se side 64.

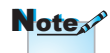

Kontakt nærmeste servicesenter hvis projektoren fremviser disse symptomene. Se side 84 for mer informasjon.

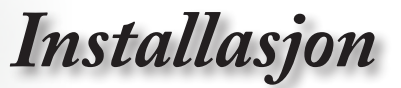

# Justere det projiserte bildet

#### Justere høyden på projektoren

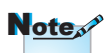

- Projektorbordet eller stativet bør stå plant og være solid.
- Plasser projektoren slik at den er i rett vinkel mot skjermen.
- Fest kablene for din egen sikkerhet.

Projektoren er utstyrt med justerbare føtter slik at bildehøyden skal kunne justeres.

Slik hever du bildet:

Løft projektoren 1) og trykk på høydejusteringsknappen (2). Høydejusteringen faller ned (3).

Slik senker du bildet:

Trykk på høydejusteringsknappen og trykk projektoren forsiktig ned.

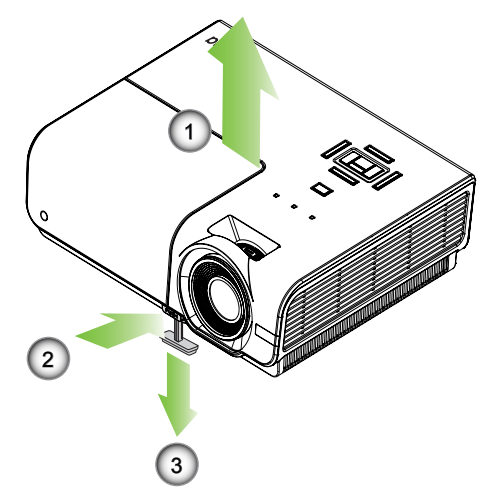

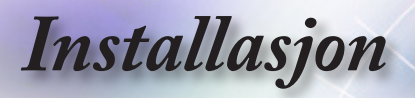

## Justere størrelsen på det projiserte bildet (XGA)

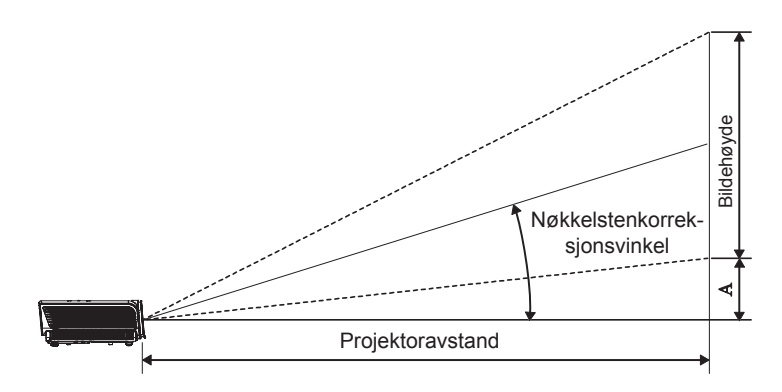

| Diagonal         | Skjermstørrelse B X H (4:3) |       |        | Projeksjonsavstand (D) |       |       | Forskyvning |       |      |       |
|------------------|-----------------------------|-------|--------|------------------------|-------|-------|-------------|-------|------|-------|
| lengde (tommer)  | (m)                         |       | (fot)  |                        | (m)   |       | (fot)       |       | (A)  |       |
| av en 4:3-skjerm | Bredde                      | Høyde | Bredde | Høyde                  | bred  | tele  | bred        | tele  | (m)  | (fot) |
| 30"              | 0,61                        | 0,46  | 2,00   | 1,50                   | 1,10  | 1,28  | 3,60        | 4,20  | 0,06 | 0,19  |
| 40"              | 0,81                        | 0,61  | 2,67   | 2,00                   | 1,46  | 1,71  | 4,80        | 5,60  | 0,08 | 0,25  |
| 60"              | 1,22                        | 0,91  | 4,00   | 3,00                   | 2,19  | 2,56  | 7,20        | 8,40  | 0,11 | 0,37  |
| 80"              | 1,63                        | 1,22  | 5,33   | 4,00                   | 2,93  | 3,41  | 9,60        | 11,20 | 0,15 | 0,49  |
| 100"             | 2,03                        | 1,52  | 6,66   | 5,00                   | 3,66  | 4,27  | 12,00       | 14,00 | 0,19 | 0,62  |
| 120"             | 2,44                        | 1,83  | 8,00   | 6,00                   | 4,39  | 5,12  | 14,40       | 16,80 | 0,23 | 0,74  |
| 140"             | 2,84                        | 2,13  | 9,33   | 7,00                   | 5,12  | 5,97  | 16,80       | 19,59 | 0,26 | 0,86  |
| 160"             | 3,25                        | 2,44  | 10,66  | 8,00                   | 5,85  | 6,83  | 19,20       | 22,39 | 0,30 | 0,99  |
| 190"             | 3,86                        | 2,90  | 12,66  | 9,50                   | 6,95  | 8,11  | 22,79       | 26,59 | 0,36 | 1,17  |
| 230"             | 4,67                        | 3,51  | 15,33  | 11,50                  | 8,41  | 9,81  | 27,59       | 32,19 | 0,43 | 1,42  |
| 280"             | 5,69                        | 4,27  | 18,66  | 14,00                  | 10,24 | 11,95 | 33,59       | 39,19 | 0,53 | 1,73  |
| 300"             | 6,10                        | 4,57  | 19,99  | 15,00                  | 10,97 | -     | 35,99       | -     | 0,56 | 1,85  |

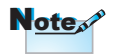

300" (overdrive) for Asia.

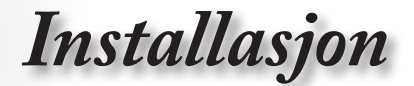

## Justere størrelsen på det projiserte bildet (1080p)

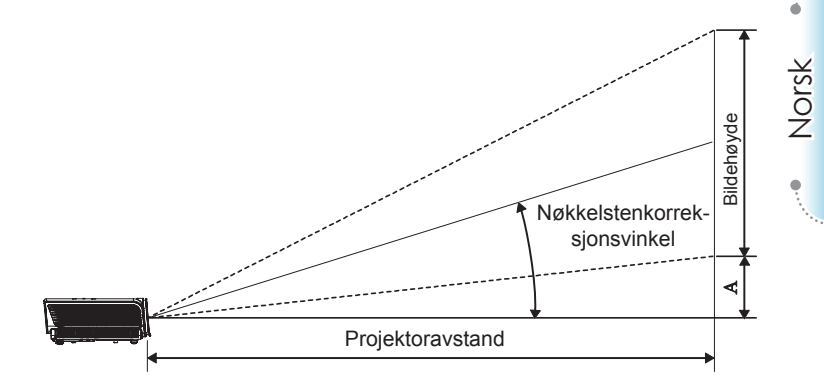

| Diagonal          | Skjermstørrelse B X H (16:9) |       |        |       | Projeksjonsavstand (D) |       |       |       | Forskyvning |       |
|-------------------|------------------------------|-------|--------|-------|------------------------|-------|-------|-------|-------------|-------|
| lengde (tommer)   | (r                           | n)    | (fo    | ot)   | (r                     | n)    | (fe   | ot)   | (/          | 4)    |
| av en 16:9-skjerm | Bredde                       | Høyde | Bredde | Høyde | bred                   | tele  | bred  | tele  | (m)         | (fot) |
| 30"               | 0,66                         | 0,37  | 2,18   | 1,23  | -                      | 1,28  | -     | 4,18  | 0,06        | 0,18  |
| 40"               | 0,89                         | 0,50  | 2,90   | 1,63  | 1,40                   | 1,70  | 4,59  | 5,58  | 0,07        | 0,25  |
| 60"               | 1,33                         | 0,75  | 4,36   | 2,45  | 2,10                   | 2,55  | 6,88  | 8,36  | 0,11        | 0,37  |
| 80"               | 1,77                         | 1,00  | 5,81   | 3,27  | 2,80                   | 3,40  | 9,18  | 11,15 | 0,15        | 0,49  |
| 100"              | 2,21                         | 1,25  | 7,26   | 4,08  | 3,50                   | 4,25  | 11,47 | 13,94 | 0,19        | 0,61  |
| 120"              | 2,66                         | 1,49  | 8,71   | 4,90  | 4,20                   | 5,10  | 13,77 | 16,73 | 0,22        | 0,74  |
| 140"              | 3,10                         | 1,74  | 10,17  | 5,72  | 4,9                    | 5,95  | 16,06 | 19,52 | 0,26        | 0,86  |
| 160"              | 3,54                         | 1,99  | 11,62  | 6,54  | 5,60                   | 6,80  | 18,36 | 22,31 | 0,30        | 0,98  |
| 190"              | 4,21                         | 2,37  | 13,80  | 7,76  | 6,65                   | 8,08  | 21,80 | 26,49 | 0,35        | 1,16  |
| 230"              | 5,09                         | 2,86  | 16,70  | 9,39  | 8,04                   | 9,78  | 26,39 | 32,07 | 0,43        | 1,41  |
| 280"              | 6,20                         | 3,49  | 20,33  | 11,44 | 9,79                   | 11,90 | 32,12 | 39,04 | 0,52        | 1,72  |
| 300"              | 6,64                         | 3,74  | 21,78  | 12,25 | 10,49                  | -     | 34,42 | -     | 0,56        | 1,84  |

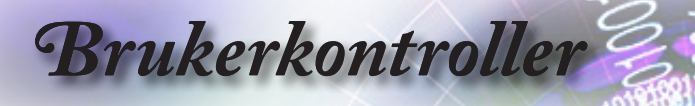

# 0 0 0 Test Mouse Patter Switch T T2 Mode AV Male 0 0 0 0 0 0 0 0 0 0 0 0 0 0 0 0 0 0 0 0 0 0 0 0 0 0 0 0 0 0 0 0 0 0 0 0 0 0 0 0 0 0 0 0 0 0 0 0 0 0 0 0 0 0 0 0 0 0 0 0

| itrollen                                                                                                    |
|----------------------------------------------------------------------------------------------------|
| kontrollen                                                                                                    |
| Se avsnittet «Slå av projektoren» på side 14.<br>Se avsnittet «Slå på projektoren» på side 13.                                                                                      |
| Se avsnittet «Testmønster» på side 44.                                                                                                    |
| Når du kobler PC-en til projektoren via USB, trykk<br>"Mouse Switch" for å aktivere/ deaktivere mus-modus<br>og kontrollere din PC ved hjelp av fjernkontrollen.                    |
| Se avsnittet «Funktion 1» på side 47.                                                                                                    |
| Se avsnittet «Funktion 2» på side 47.                                                                                                    |
| Modus - Se avsnittet «Skjermmodus» på side 23.<br>(b) - I mus-modus, bruk (b) as emulation of USB<br>mouse left click via USB.                                                      |
| AV demp - Slår midlertidig audio og video av/på.<br>(a) - I mus-modus, bruk (b) som emulering av USB-<br>mus høyreklikk via USB.                                                    |
| <ol> <li>Bruk ▲ ▼ ◀ ► for å velge punkter eller gjøre<br/>justeringer for valgene dine.</li> <li>I mus-modus, bruk ▲ ▼ ◀ ► som emulering av<br/>retningsbestemte taster.</li> </ol> |
| <ol> <li>Bekreft dine valgte elementer.</li> <li>I mus-modus, som emulering tastatur enter-tasten.</li> </ol>                                                                       |
| Se avsnittet «Informasjon» på side 45.                                                                                                    |
| Trykk (*) for å operere skjermpekeren.<br>IKKE PEK INN I ØYNE.                                                                                                    |
| Trykk "Source" for å søke etter kilden.                                                                                                    |
| Synkroniserer automatisk projektoren for inndatakilden.                                                                                                    |
| Trykk på "Meny" for å åpne skjermmenyen (OSD). Når<br>du vil gå ut av OSD, trykker du på "Meny" igjen.                                                                              |
|                                                                                                    |

På grunn av forskjellen i applikasjoner for hvert land kan noen regioner ha forskjellig tilbehør.

Note

# Brukerkontroller

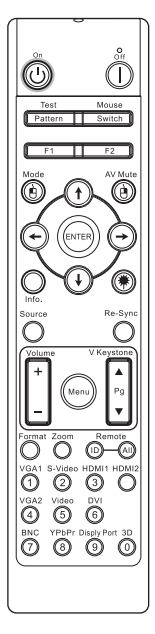

|         | Bruke fjern           | kontrollen                                                                            |  |  |  |  |  |  |
|---------|-----------------------|---------------------------------------------------------------------------------------|--|--|--|--|--|--|
|         | Volum +/-             | Trykk på "Volume +/-" for å justere volumet.                                          |  |  |  |  |  |  |
|         | V. Keystone<br>+/-    | Justerer bildeforvrengning forårsaket av projektorens skråstilling. (±30 grader)      |  |  |  |  |  |  |
|         | Format                | Se avsnittet «Format» på side 29.                                                     |  |  |  |  |  |  |
|         | Zoom                  | Trykk på "ZOOM" for å zoome ut av bilder.                                             |  |  |  |  |  |  |
|         | Fjernkontroll<br>ID   | Trykk og hold til strømindikatoren blinker, trykk så 01~99 for å angi spesifikk kode. |  |  |  |  |  |  |
|         | Fjernkontroll<br>alle | Trykk for å angi fjernkontrollkode til alle.                                          |  |  |  |  |  |  |
|         | VGA1                  | Trykk VGA1 for å velge kilde fra VGA-INN-kontakt.                                     |  |  |  |  |  |  |
|         | S-Video               | Trykk S-Video for å velge S-videokilde.                                               |  |  |  |  |  |  |
|         | HDMI                  | Trykk på HDMI for å velge HDMI-kilde.                                                 |  |  |  |  |  |  |
|         | Re-Sync               | Synkroniserer automatisk projektoren for inndatakilden.                               |  |  |  |  |  |  |
|         | VGA2                  | Trykk VGA2 for å velge kilde fra VGA-INN-kontakt.                                     |  |  |  |  |  |  |
|         | Video                 | Trykk Video for å velge sammensattvideokilde.                                         |  |  |  |  |  |  |
|         | DVI                   | Trykk DVI for å velge kilde fra DVI-D-kontakt.                                        |  |  |  |  |  |  |
|         | BNC                   | Trykk BNC for å velge BNC-kilde.                                                      |  |  |  |  |  |  |
|         | YPbPr                 | Trykk YPbPr for å velge YPbPr-kilde.                                                  |  |  |  |  |  |  |
| n<br>rt | DisplayPort           | Trykk DisplayPort for å velge DisplayPort-kilde.                                      |  |  |  |  |  |  |
| er      | 3D                    | Trykk 3D for å slå på/av 3D-menyen.                                                   |  |  |  |  |  |  |
|         |                       |                                                                                       |  |  |  |  |  |  |

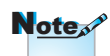

På grunn av forskjellen i applikasjoner for hvert land kan noen regioner ha forskjellig tilbehør. Norsk

ę

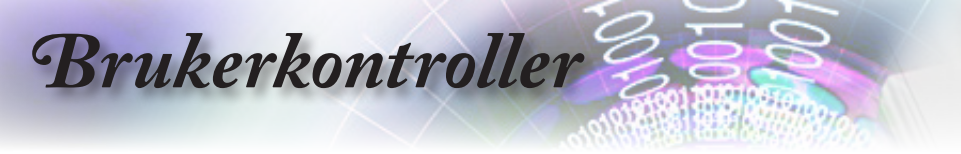

## Skjermmenyer

Projektoren har flerspråklige skjermmenyer der du kan justere bildet og endre en rekke innstillinger. Projektoren finner automatisk kilden.

#### Hvordan bruke produktet

- 1. Du åpner skjermmenyen ved å trykke på "Menu (Meny)" på fjernkontrollen eller kontrollpanelet.
- Når skjermmenyen vises, kan du bruk ◄► -knappene til å velge elementene i hovedmenyen. Mens du gjør et valg på en spesiell side, trykk på ▲ ▼ eller "ENTER" -tasten på fjernkontrollen eller "Enter" på kontrollpanelet for å gå inn i undermenyen.
- 3. Bruk ▲ V -knappene for å velge ønsket element, og juster innstillingen med ◄ ► -knappen.
- 4. Velg det neste elementet som skal justeres i undermenyen, og foreta justeringen som beskrevet ovenfor.
- 5. Trykk på "ENTER"-tasten på fjernkontrollen eller "Enter" på kontrollpanelet eller "Menu" for å bekrefte, og skjermen går tilbake til hovedmenyen.
- 6. For å avslutte trykker du på "Menu (Meny)" igjen. Skjermmenyen lukkes, og projektoren lagrer automatisk de nye innstillingene.

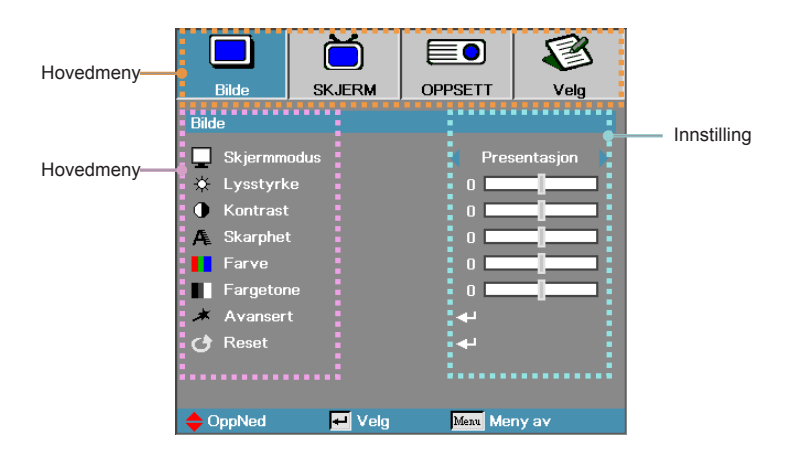

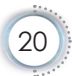

# Brukerkontroller

# Menytre

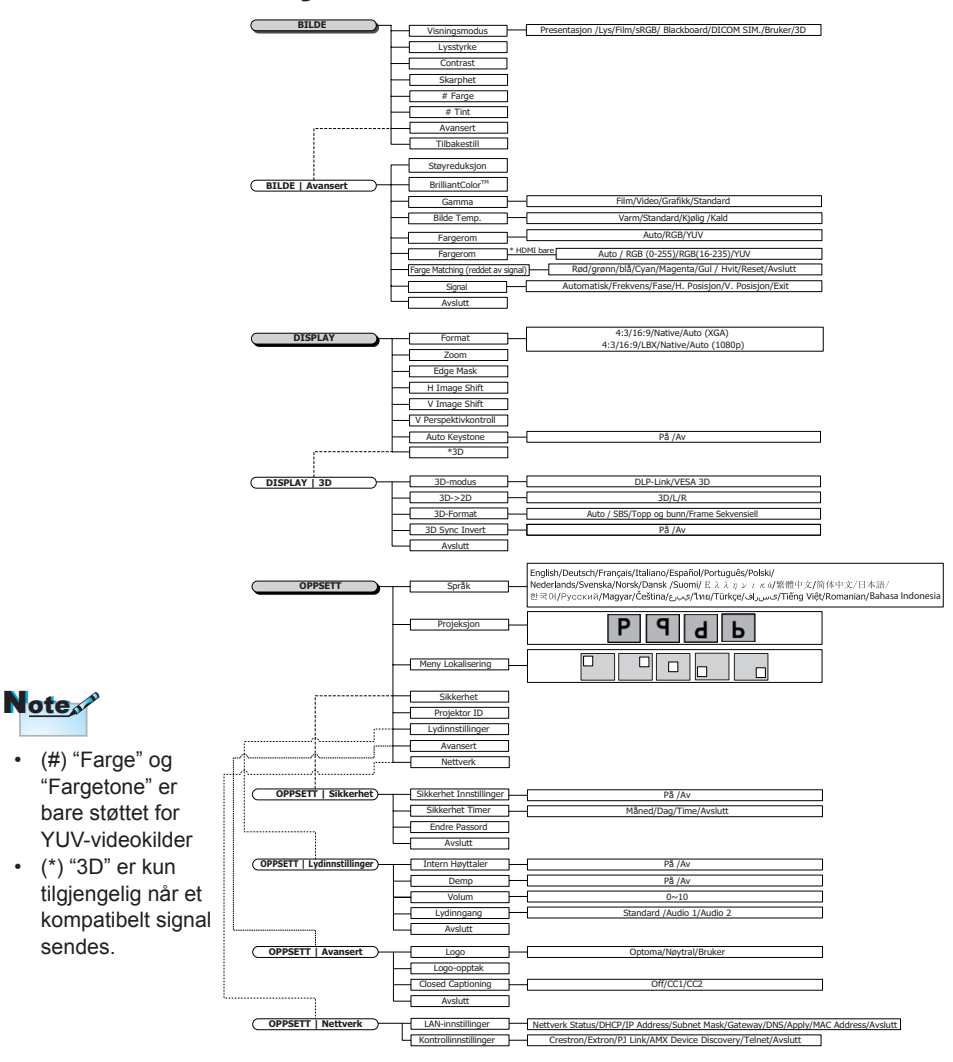

6

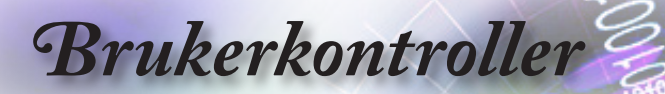

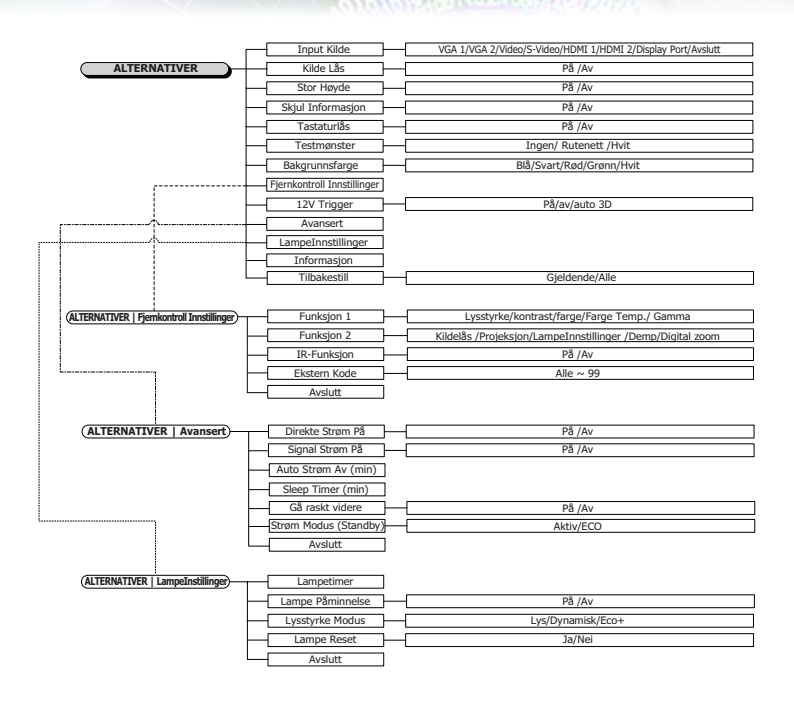

-

Brukerkontroller

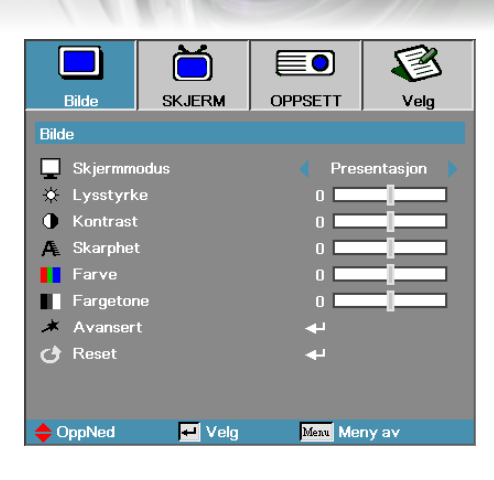

# Bilde

Norsk

#### Skjermmodus

Det er mange forhåndsinnstilte fabrikkinnstillinger optimalisert for ulike typer bilder.

- Presentasjon: God farge og lysstyrke fra PC-inngang.
- Lys : Maksimum lysstyrke fra PC-inngang.
- Film: for hjemmekino.
- sRGB: Standardisert nøyaktig farge.
- Svart tavle: Innstilt for bruk med tavle.
- Klasserom: Dette modus bør velges for å oppnå optimale fargeinnstillinger under projisering på svart tavle (grønn).
- DICOM SIM: Dette visningsmodus simulerer gråskala-/ gammaytelse til utstyr brukt til "Digital Imaging and Communications in Medicine" (DICOM).

Viktig: Dette modus bør ALDRI brukes til medisinsk diagnose, da den er kun beregnet på utdannelses-/opplæringsformål.

- Bruker: Brukerens egne innstillinger.
- 3D: User adjustable setting for 3D viewing.

#### Lysstyrke

Juster bildelysstyrken.

- ► Trykk på ◄ for å gjøre bildet mørkere.
- ► Trykk på ► for å gjøre bildet lysere.

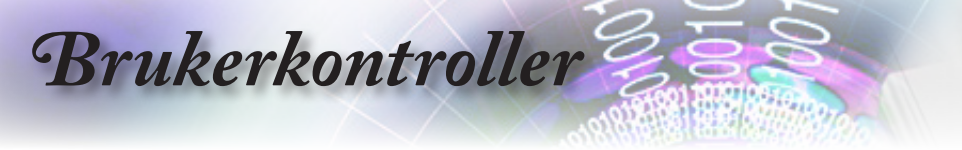

#### Kontrast

Kontrasten styrer graden av ulikhet mellom de lyseste og mørkeste delene av bildet.

- ► Trykk på ◄ for å redusere kontrasten.
- ► Trykk på ► for å redusere kontrasten.

#### <u>Skarphet</u>

Justerer bildeskarpheten.

- ► Trykk på ◀ for å redusere skarpheten.
- ► Trykk på ► for å redusere kontrasten.

#### Farve

Justerer et videobilde fra svart-hvitt til full fargemetning.

- ▶ Trykk ◀ for å minske mengden av farge i bildet.
- ▶ Trykk ▶ for å øke mengden av farge i bildet.

#### Fargetone

Justerer fargebalansen av rød og grønn.

- ► Trykk på ◀ for å øke mengden grønt på et bilde.
- ► Trykk på ► for å øke mengden rødt på i bildet.

#### Avansert

Åpne Avansert-menyen. Velg avanserte Skjermelementer som støyreduksjon, BrilliantColor ™, Gamma, Color Temp., Color Space, Color Matching, Signal og Avslutt. Se side 25 hvis du vil ha flere detaljer.

Brukerkontroller

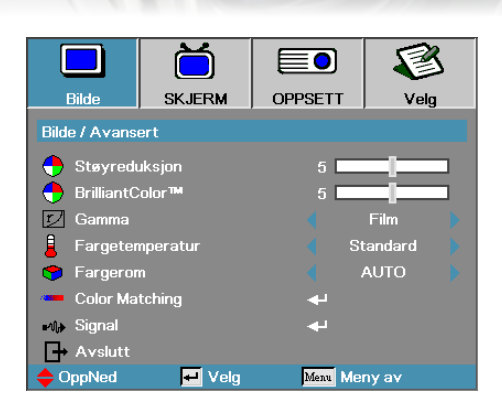

# Bild | Avansert

Norsk

#### Støyreduksjon

Bevegelsestilpasset Støyreduksjon reduserer mengden synlig støy i linjeflettet signal. Spennvidden går fra "0" til "10". (0=Av)

#### <u>BrilliantColor</u>™

Denne justerbare funksjonen bruker en ny fargebehandlende algoritme og systemnivåforbedringer for å tillate økt lysstyrke samtidig som fargene i bildet blir ekte og mer livaktige. Intervallet er fra 1 til 10. Om du fortrekker et sterkere forbedret bilde, justerer du mot maks. innstilling. For å få et mykere, mer naturlig bilde, justerer du mot min. innstilling.

#### <u>Gamma</u>

Velg Gamma-type fra Film, Video, Standard.

#### <u>Fargetemperatur</u>

Juster fargetemperaturen. Kald temperatur gjør at skjermen ser kaldere ut. Varm temperatur gjør at skjermen ser kaldere ut.

#### Fargerom

Velg en passende fargematrisetype fra AUTO, RGB, YUV.

Kun for HDMI: Velg farge matrix fra auto, RGB (0-255), RGB (16-235), YUV.

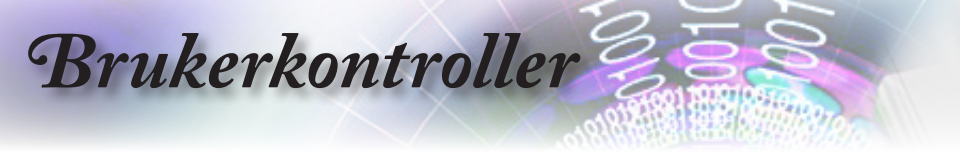

#### Color Matching

Gå inn i Color Matching-menyen. Se side 27 for mer detaljert beskrivelse.

Signal

Gå til Signal-menyen. Velg projektor signal egenskaper. Funksjonen er tilgjengelig når inngangskilden støtter VGA 1/VGA 2. Se side 28 for mer informasjon.

Brukerkontroller

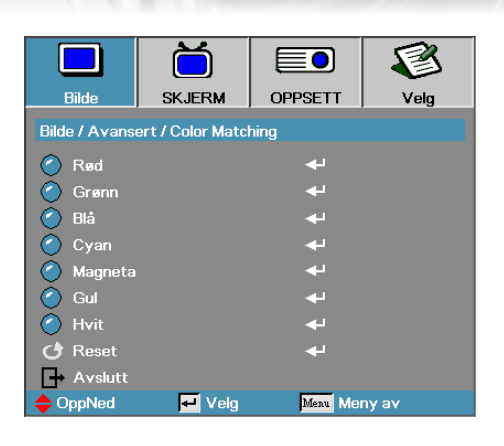

# Bilde | Avansert | Color Matching

#### Farger (Unntatt hvit)

Trykk  $\blacktriangle \blacksquare$  for a velge en farge og trykk "ENTER" for a justere fargetone, metning, og gain-innstillingene.

|                                         | Ŏ      |          | 8     |  |  |  |  |
|-----------------------------------------|--------|----------|-------|--|--|--|--|
| Bilde                                   | SKJERM | OPPSETT  | Velg  |  |  |  |  |
| Bilde / Avansert / Color Matching / Rød |        |          |       |  |  |  |  |
| C Fargetone 0                           |        |          |       |  |  |  |  |
| Metning                                 |        | 0        |       |  |  |  |  |
| 🧷 Økning                                |        | 0        |       |  |  |  |  |
| 🗗 Avslutt                               |        |          |       |  |  |  |  |
| 🔶 OppNed                                | 🕶 Velg | Menu Mei | ny av |  |  |  |  |

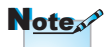

- Grønn, Blå, Cyan, Gul, Magenta kan justeres separat \_\_\_\_\_ av hver farge-HSG.
- Hvit kan bli justert rød-, grønn-, blåfarge for hver.

Trykk ▲ ▼ for å velge Fargetone, Metning, eller Gain og trykk ◀► for å justere innstillingene.

#### Hvit

Trykk ▲ ▼ for å velge hvit og trykk "ENTER".

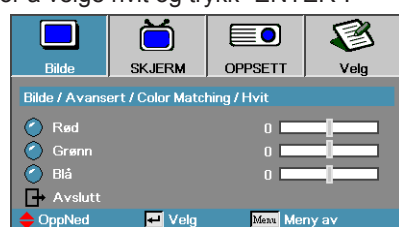

Trykk  $\blacktriangle \lor$  for å velge rød, grønn eller blå og trykk  $\blacktriangleleft \triangleright$  for å justere innstillingene.

#### Reset

Nullstill alle fargeinnstillingsverdier til fabrikkverdier.

# Brukerkontroller

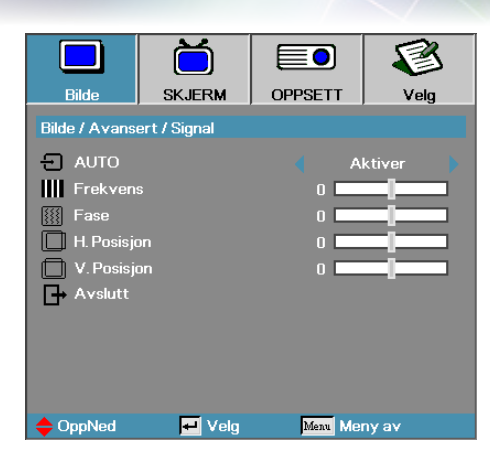

# | Bilde | Avansert Signal

#### AUTO

Angi automatisk som på eller av for å låse eller låse opp fase- og frekvens-funksjonene.

- Deaktiver—Av autolås.
- Aktiver—På autolås.

#### Frekvens

Endre frekvensen for displaydataene for å matche frekvensen av datamaskinens grafikkort. Hvis du opplever en vertikal flimrende strek, bruker du denne funksjonen til å foreta en justering.

#### Fase

Fasesynkroniserer signaltiming av displayet med grafikk-kortet. Hvis du opplever et ustabilt eller flimrende bilde, bruker du denne funksjonen til å korrigere det.

#### H. Posisjon

- ► Trykk på ◄ for å flytte bildet til venstre.
- ► Trykk på ► for å flytte bildet til venstre.

#### V. Posisjon

- ► Trykk på ◄ for å flytte bildet til venstre.
- ▶ Trykk på ▶ for å flytte bildet til venstre.

Brukerkontroller

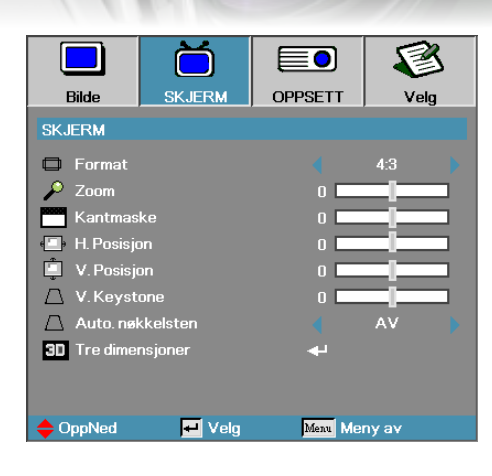

# Skjerm

Norsk

#### Format

Bruk denne funksjonen til å velge ønsket sideforhold.

- 4:3: Dette formatet er for 4x3-inngangskilder som ikke er forbedret for widescreen-TV.
- 16:9: Dette formatet er for 16x9-inngangskilder, som HDTV og DVD forbedret for widescreen-TV.
- LBX: Dette formatet er for ikke-16x9, letterbox-kilde og for brukere som benytter ekstern 16x9 linse for å vise 2,35:1 sideforhold med full oppløsning.
- Original: Avhenger av oppløsningen på inngangskilden ingen skalering blir utført.

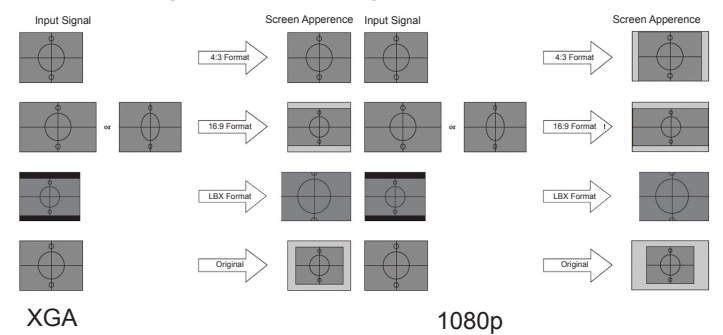

Auto: Velger automatisk riktig format.

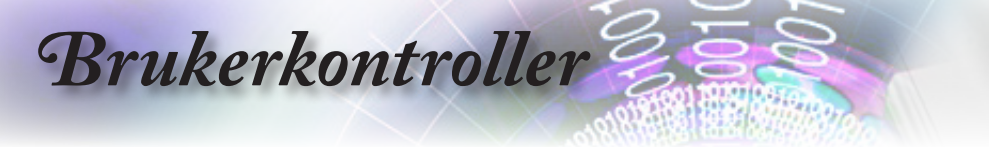

#### Zoom

- ▶ Trykk på ◀ for å redusere bildestørrelsen.
- ► Trykk på ► for å forstørre bildet på den projiserte skjermen.

#### Kantmaske

Kantmaske-funksjon fjerner støyen i et videobilde. Bruk kantmaske på bildet for å fjerne videokodingsstøy i kanten av videokilden.

#### H. Posisjon

Forskyver den projiserte bildeposisjonen horisontalt.

- ► Trykk på ◄ for å forstørre bildet på den projiserte skjermen.
- ► Trykk på ► for å forstørre bildet på den projiserte skjermen.

#### V. Posisjon

Forskyver den projiserte bildeposisjonen vertikalt.

- ► Trykk på ► for å forstørre bildet på den projiserte skjermen.
- ► Trykk på ◄ for å forstørre bildet på den projiserte skjermen.

#### V. Keystone

Trykk på ◀ eller ► for å kompensere for vertikal bildeforvrengning når projektoren er plassert i en vinkel på skjermen.

#### Auto Keystone

Trykk på  $\blacktriangleleft$  eller  $\blacktriangleright$  for å aktivere eller deaktivere automatisk keystone.

#### Tre dimensjoner

Trykk på  $\blacktriangleleft$  eller  $\blacktriangleright$  for å velge 3D-funksjonen. Når 3D-funksjonen er aktivert, vil gjeldende justering av bildemodus bli deaktivert. Se side 31 for mer informasjon.

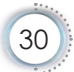

Brukerkontroller

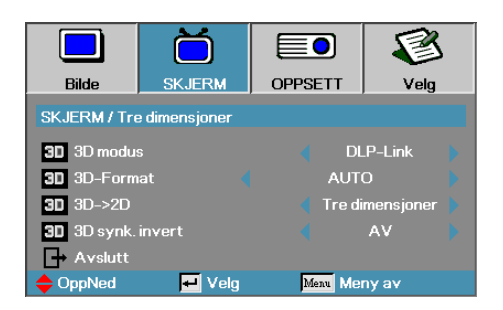

# Skjerm | Tre dimensjoner

#### 3D modus

- DLP Link: Velg DLP Link for å bruke optimaliserte innstillinger for DLP Link 3D-briller.
- VESA 3D: Velg VESA 3D for a bruke optimaliserte innstilinger for IR-baserte 3D-bilder.

#### <u>3D→2D</u>

Trykk ◀ eller ► for å velge projektor viser 3D-innhold i 2D (venstre) or 2D (høyre) uten å bruke 3D-briller for å nyte 3D-innhold. Denne innstillingen kan også brukes til passive 3D-innstallasjoner med to projektorer.

#### 3D-Format

- Auto: 3D-formatet blir automatisk valgt når et 3D-identifikasjonssignal blir oppdaget. (Kun for HDMI 1.4 3D-kilder)
- SBS: Vis 3D-signal i side-ved-side-format.
- ▶ Top and Bottom: Vis 3D-signal i Top and Bottom-format.
- Frame Sequential: Vis 3D-signal i Frame Sequential-format.

#### 3D synk. invert

Trykk ◀ eller ► for å aktivere eller deaktivere 3D synk. invertfunksjonen, som inverterer bilder. Norsk

Brukerkontroller

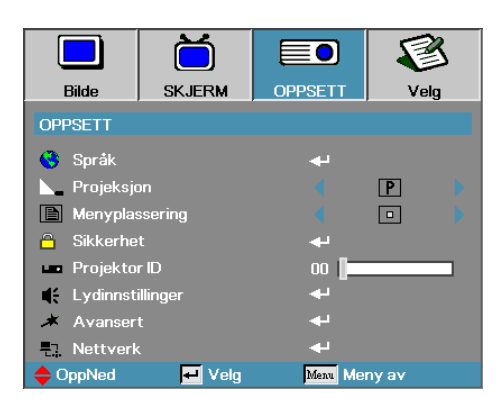

# Oppsett

#### <u>Språk</u>

Åpne Språk-menyen. Velg den flerspråklige OSD-menyen. Se side 34 for mer informasjon.

#### Projeksjon

Velg projeksjonsmetode:

Desktop forfra

fabrikkinnstillingen.

Bakfra-Bordplassering

Når du velger denne funksjonen, reverserer projektoren bildet slik at du kan projisere bak en gjennomsiktig skjerm.

Forfra-Takmontering

Forfra-TakmonteringNår du velger denne funksjonen, vrir projektoren bildet opp-ned for takmontert projisering.

Bakfra-Takmontering

Bakfra-TakmonteringNår du velger denne funkjsjonen, reverserer projektoren og snur bildet opp-ned samtidig. Du kan projisere fra bak en gjennomsiktig skjermen med takmontert projisering.

#### Menyplassering

Velg menyplassering på displayskjermen.

#### Sikkerhet

Åpne Sikkerhet-menyen. Åpne projektorens sikkerhetsfunksjoner. Se side 35-37 hvis du vil ha flere detaljer.

Brukerkontroller

#### Projektor ID

Velg en projektor-ID bestående av to sifre fra Alle til 00 med 99.

#### Lydinnstillinger

Åpne Audio-menyen. Angi egenskaper for lydnivå. Se side 38 for mer informasjon.

#### Avansert

Gå inn i avansert meny. Velg skjermen som skal vises under oppstart. Se side 39 for mer informasjon.

#### Nettverk

Tillater styringstilgang fra web, PJ-Link og IP-kommandoer. Se side 40 for mer informasjon.

Brukerkontroller

|              | Ŏ      |        |        | 8         |
|--------------|--------|--------|--------|-----------|
| Bilde        | SKJERM | OPPSE  | TT     | Velg      |
| OPPSETT / Sp | oråk   |        |        |           |
| 😙 Språk      |        |        | Nors   | sk/Dansk  |
| → Avslutt    |        |        |        |           |
| English      | Deut   | sch    |        | rançais   |
| Italiano     | Espa   | ñol    | P      | ortuguês  |
| Polski       | Nede   | rlands | S      | venska    |
| Norsk/Dans   | k Suon | 1i     |        | λληνικά   |
| 繁體中文         | 简体     | 中文     |        | 本語        |
| 한국어          | Русс   | кий    | N      | lagyar    |
| Čeština      | عربي   |        | l      | พย        |
| Türkçe       | ارسی   |        |        | ïếng Việt |
| Romanian     | Inggr  | is     |        |           |
| OppNed       | 🕶 Velg | Me     | au Men | yav       |

# Oppsett | Språk

#### <u>Språk</u>

Velg den flerspråklige OSD-menyen. Trykk på "ENTER" for å åpne undermenyen, og bruk deretter venstre (◄) eller høyre (►) tast til å velge ditt foretrukne språk.

Brukerkontroller

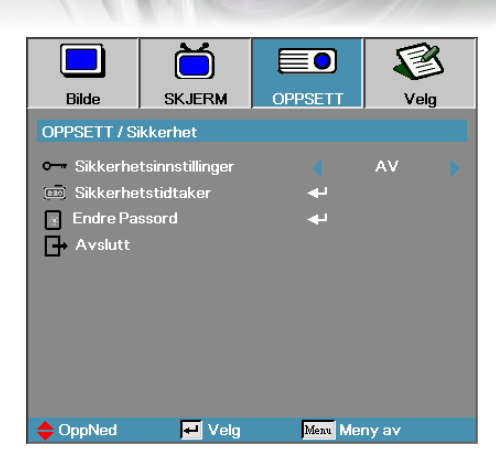

# Oppsett | Sikkerhet

Norsk

#### Sikkerhetsinnstillinger

Aktiver eller deaktiver sikkerhetspassordet.

- På—Det gjeldende passordet er påkrevd for å slå på projektoren og tilgang til Sikkerhet-menyen.
- AV—no passord er nødvendig etter system oppstart.

Når sikkerheten er aktivert, vises følgende skjermbilde ved oppstart og før tilgang til Sikkerhet-menyen blir tillatt:

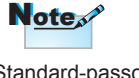

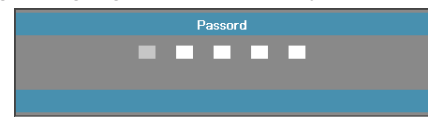

Standard-passordet: 1, 2, 3, 4, 5.

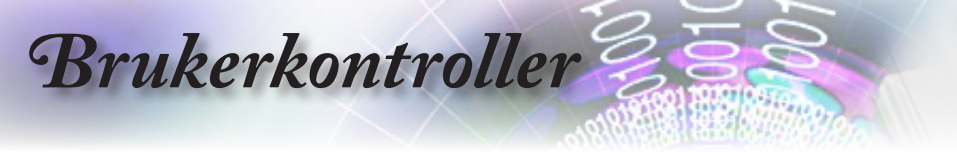

#### Sikkerhetstidtaker

Åpne Sikkerhetstidtaker-undermenyen.

|             | ă                |               | 1     |
|-------------|------------------|---------------|-------|
| Bilde       | SKJERM           | OPPSETT       | Velg  |
| OPPSETT / S | ikkerhet / Sikke | rhetstidtaker |       |
| JAN Måned   |                  | o 📘           |       |
| 12 Dag      |                  | o 🚛           |       |
| 🧿 Timer     |                  | o 📔           |       |
| → Avslutt   |                  |               |       |
|             |                  |               |       |
|             |                  |               |       |
|             |                  |               |       |
|             |                  |               |       |
|             |                  |               |       |
|             |                  |               |       |
| OppNed      | 📕 Velg           | Menu Mer      | ny av |

Angi måneder, dager og timer som projektoren kan bruke uten å angi passordet. Å gå til Oppsett-menyen aktiverer sikkerhetstimeren.

Så snart den er aktivert, krever projektoren et passord på de angitte datoene og klokkeslettene for å slå på strømmen og få tilgang til sikkerhetsmenyen.

Hvis projektoren er i bruk og sikkerhetstimeren er aktiv, vises følgende skjerm 60 sekunder før passordet er påkrevd.

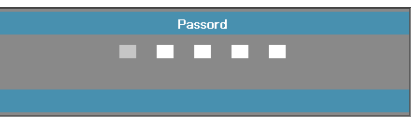
Brukerkontroller

#### Endre Passord

Bruk denne undermenyen til å endre sikkerhetspassordet for projektoren.

- 1. Velg Endre passord fra Sikkerhet-undermenyen. Dialogboksen Bekreft endring av passord vises.
- 2. Velg Ja.

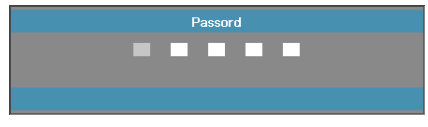

- 3. Angi standard passord <1> <2> <3> <4> <5>.
  - Et andre passordskjermbilde vises.

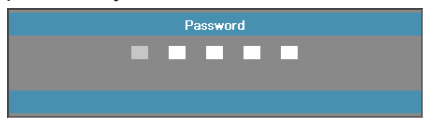

4. Angi det nye passordet to ganger for verifisering.

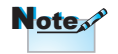

Hvis de nye passordene ikke stemmer overens, vises passordskjermbildet på nytt.

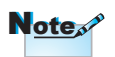

Hvis et ugyldig passord blir oppgitt tre ganger, slår enheten seg automatisk av etter 10 sekunder. Norsk

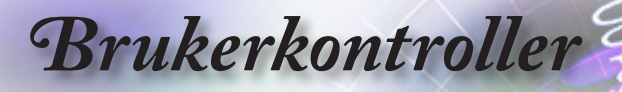

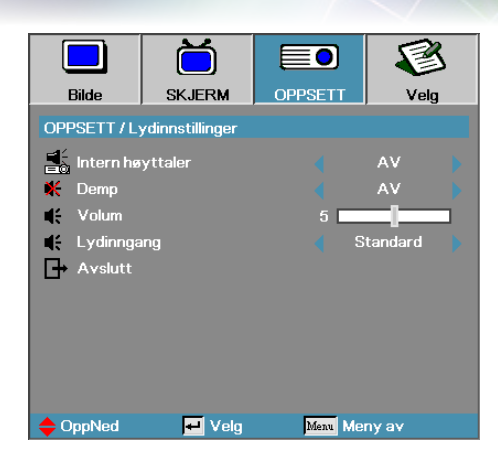

# Oppsett | Lydinnstillinger

#### Intern høyttaler

- Av—skru av den interne høytaleren.
- På—skru på den interne høytaleren.

#### Demp

Slå lyd av og på.

- Av—høytalervolumet og lyd ut blir skrudd på.
- På—høytalervolumet og lyd ut blir skrudd av.

#### Volum

Trykk ◀ for å senke volumet.

Trykk ► or å øke volumet.

#### Lydinngang

Trykk ◀► for å velge lydkildeinngang.

Brukerkontroller

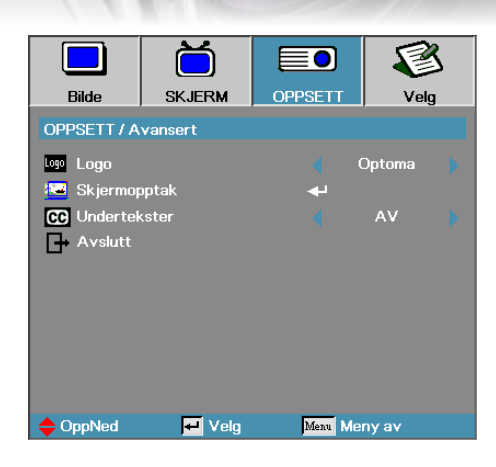

## Oppsett | Avansert

Norsk

#### Logo

Velg Skjermvisningen under oppstart.

- Optoma—det medfølgende oppstartsskjermbildet.
- Nøytral— er bakgrunnsfarge.
- Bruker—tilpasset skjermfangst med funksjonen Logo-opptak.

#### Skjermopptak

Fang et vist skjermbilde som skal brukes som oppstartsskjermbilde.

- 1. Vis ønsket skjermbilde på projektoren.
- 2. Velg Logo-opptak fra Avansert-menyen. Et bekreftelsesskjermbilde vises.

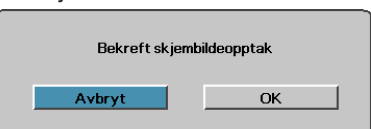

 Velg OK. Skjermopptak pågår vises. Når det er ferdig, vil "Skjermopptak fullført" vises. Den fangede skjermen lagres som Bruker på Logomenyen. Closed Captioning

#### Undertekster

Velg skjermen for å vise undertekster.

- Av-den angitte standardinnstillingen.
- CC1 / CC2–lukket fangststekst vises hvis tilgjengelig.

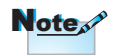

Bare ett oppstartsskjermbilde om gangen kan lagres. Etterfølgende opptak overskriver tidligere filer begrenset i 1920 x 1200 (Referer appendiks Timing Table)

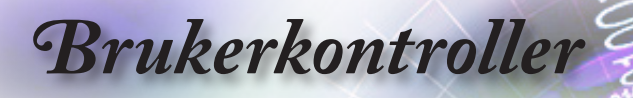

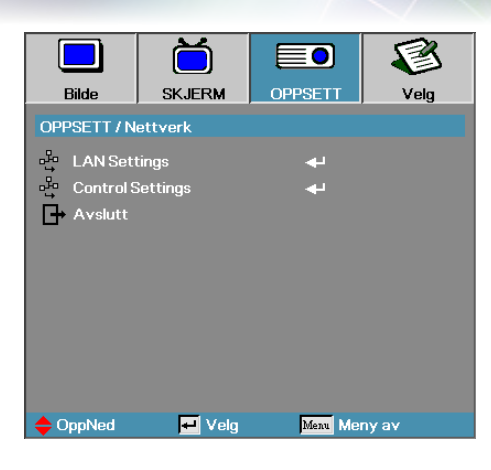

# **Oppsett | Nettverk**

#### LAN Settings

Gå inn i LAN Settings-menyen. Se side 41 for mer informasjon.

#### Control Settings

Gå inn i Control Settings-menyen. Se side 42 for mer informasjon.

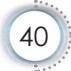

Brukerkontroller

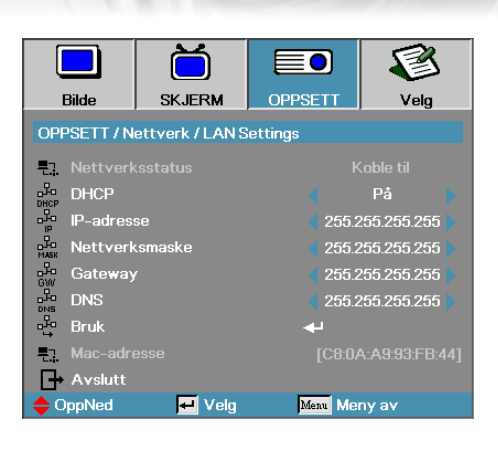

## Oppsett | LAN Settings

Norsk

Hvis tilkoblingen lykkes, vil følgende dialogvindu vises i OSDskjermen.

- Nettverkstatus viser informasjon om nettverk.
- ► DHCP:

På: Tildel automatisk projektoren en IP-adresse fra DHCPserveren.

Av: Tildel en IP-adresse manuelt.

- IP-adresse Velg en IP-adresse
- Nettverksmaske Velg subnettmaskenummer.
- Gateway Velg standard gateway for nettverket som er tilkoblet projektoren.
- DNS Velg DNS-nummer.
- Bruk Trykk på Enter for å bruke valget.
- MAC-adresse—Kun lese.

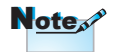

Nettverks-undermeny kan bare aksesseres hvis en nettverkskabel er tilkoblet. Brukerkontroller

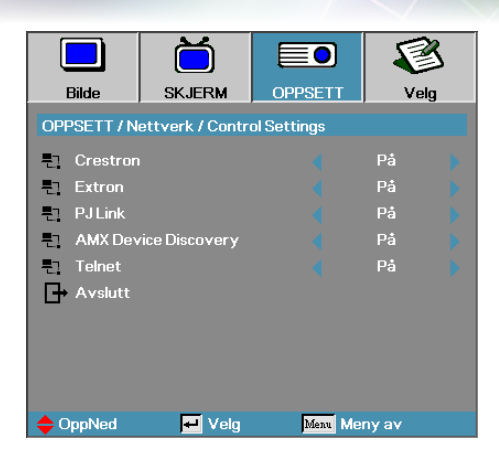

# Oppsett | Control Settings

#### Crestron

Trykk **◄** for å sjekke å aktivere/deaktivere Crestron.

#### Extron

Trykk **◄** for å sjekke å aktivere/deaktivere Extron.

#### PJ Link

Trykk **◄** for å sjekke å aktivere/deaktivere PJ Link.

#### AMX Device Discovery

Trykk ◀► for å sjekke å aktivere/deaktivere AMX Device Discovery.

#### Telnet

Trykk ◀► for å sjekke å aktivere/deaktivere Telnet.

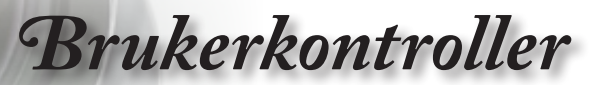

|                | ă                 |            | 1     |
|----------------|-------------------|------------|-------|
| Bilde          | SKJERM            | OPPSETT    | Velg  |
| Velg           |                   |            |       |
|                | -                 |            |       |
| 🕂 Inngangs     | kilde             | <b>4</b> 1 |       |
| 🕣 Kildelås     |                   |            | AV 🕨  |
| 🚽 High Alti    | tude              |            | AV 🖡  |
| 🔄 Skjul Info   | ormation          |            | AV 🖡  |
| ". Lås tasta   | atur              |            | AV 🕨  |
| 💮 Testmøn      | ster              |            | None  |
| 🔄 Bakgruni     | nsfarge           |            | 💼 👘 🖡 |
| 🔋 Fjernkon     | trollsinnstilling | به         |       |
| 121/12 volt ut | løser             |            | AV 🕨  |
|                |                   | 7          |       |
| OppNed         | 🕶 Velg            | Menu Me    | ny av |

Velg

#### Inngangskilde

Åpne Inngangskilde-undermenyen. Velg kildene du vil skanne etter oppstart. Se side 46 hvis du vil ha flere detaljer.

#### Kildelås

Lås gjeldende kilde som den eneste tilgjengelige kilden selv om kabelen er plugget ut.

- ▶ På—Bare gjeldende kilde blir gjenkjent som inngangskilde.
- Av—Alle kilder valgt i Velg | Inngangskilde blir gjenkjent som en inngangskilde.

#### High Altitude

Juster viftehastigheten for å gjenspeile miljøet.

- På—øker viftehastigheten for høy temperatur, fuktighet eller høyde.
- Av—vanlig viftehastighet for normale forhold.

#### Skjul Information

Undertrykker informasjonsmeldinger på det projiserte skjermbildet.

- På—Ingen statusmeldinger vises på skjermen under bruk.
- Av—Statusmeldinger vises som normalt på skjermen under operasjon.

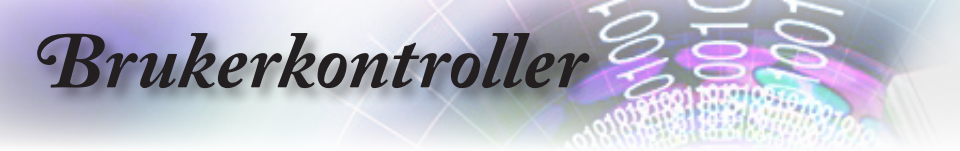

#### Lås tastatur

Lås knappene på projektorens øverste panel.

På—advarselsmelding vises for å bekrefte tastaturlås.

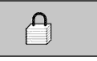

Av—Projektortastaturet fungerer som normalt.

#### Testmønster

Vis et testmønster. Det finnes rutemønster (hvit, grønn, magenta), hvit og ingen.

#### Bakgrunnsfarge

Velg ønsket bakgrunnsfarge for det projiserte bildet når ingen kilde er oppdaget.

#### <u>Fjernkontrollinnstilling</u>

Gå inn i fjernkontrollinnstilling. Se side 47 for mer informasjon.

#### 12 volt utløser

Trykk ◀► for å velge om 12 volt utløser skal vise eller ikke.

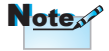

Hold nede "ENTER"tasten på tastaturet i fem sekunder for å låse tastaturet

# Brukerkontroller

|                          |        |            | 8     |
|--------------------------|--------|------------|-------|
| Bilde                    | SKJERM | OPPSETT    | Velg  |
| Velg                     |        |            |       |
|                          | -      | •          |       |
| 🔺 Avanser                | t      | <b>↔</b>   |       |
| 👻 Lampeinnstillinger 🛛 🚽 |        |            |       |
| 🚺 Informasjon 🛛 🚽        |        |            |       |
| 🕑 Reset                  |        | <b>4</b> - |       |
|                          |        |            |       |
|                          |        |            |       |
|                          |        |            |       |
|                          |        |            |       |
|                          |        |            |       |
|                          |        | •          |       |
| OppNed                   | 🕶 Velg | Menu Mer   | ıy av |

#### Avansert

Åpne Avansert-menyen. Se side 48-49 hvis du vil ha flere detaljer.

#### Lampeinnstillinger

Åpne Lampeinnstilling-menyen. Se side 50-51 hvis du vil ha flere detaljer.

#### <u>Informasjon</u>

Vis projektorens informasjon.

#### Reset

Tilbakestill alle alternativer til fabrikkinnstillinger.

Brukerkontroller

|                | ŏ       |              | 8     |
|----------------|---------|--------------|-------|
| Bilde          | SKJERM  | OPPSETT      | Velg  |
| Velg / Inngang | jskilde |              |       |
| W VGA1         |         | V            | ]     |
| 🐨 VGA2         |         | V            |       |
| 💿 Video        |         | V            |       |
| 🌎 S-Vide       | o       | ☑            |       |
|                |         | V            |       |
|                |         | $\checkmark$ |       |
| 🛄 Display      | Port    | V            |       |
| Avsluti        | t       |              |       |
| OppNed         | 🕂 Velg  | Menu Mer     | iy av |

# Velg | Inngangskilde

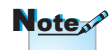

Hvis alle kilder er opphevet, kan ikke projektoren vise noen bilder. La alltid minst én kilde være valgt.

#### Inngangskilde

Bruk dette alternativet til å aktivere/deaktivere inndatakilder. Trykk på ▲ eller ▼ for å velge en kilde, og trykk deretter på ◀ eller ► for å aktivere / deaktivere den. Trykk på "ENTER" for å fullføre valget. Projektoren vil ikke søke etter innganger som ikke er valgt.

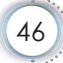

Brukerkontroller

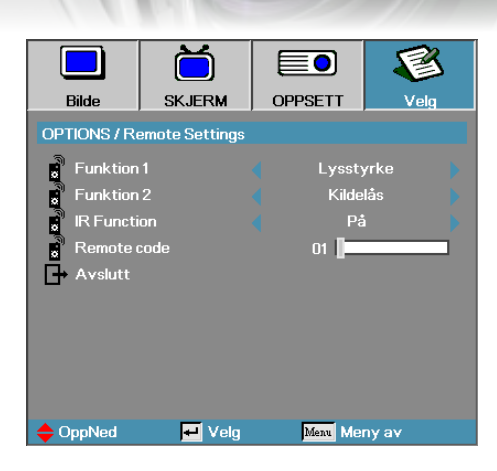

# Options | Remote Settings

#### Funktion 1

Velg F1 -tasten som en snartast til lysstyrke, kontrasts, farge, fargetemperatur eller gammafunksjon.

#### Funktion 2

Velg F2 -tasten som en snartast til kildelås, projisering, lampeinnstillinger, demp, digital zoom eller volumfunksjon.

#### IR Function

Aktiver eller deaktiver projektorens IR-funksjon.

#### Remote Code

Trykk **◄** for å velge fjernkontroll spesiell kode og trykk "ENTER" for å forandre innstillingen.

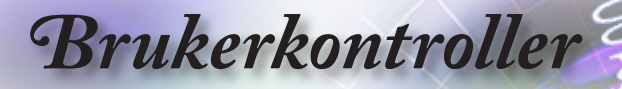

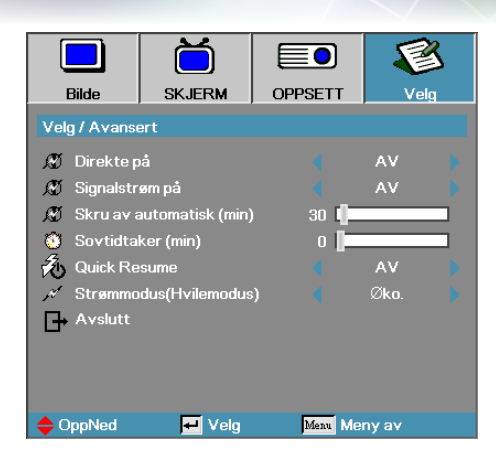

## Velg | Avansert

#### Direkte på

Aktiver eller deaktiver Direkte på.

- På— Projektoren slås automatisk på når nettstrømmen blir forsynt.
- Av— Projektoren må slås på som normalt.

#### Signalstrøm på

Aktiver eller deaktiver Signalstrøm på.

- På—projektoren skrur seg automatisk på når den registrerer et aktivt signal.
- Av—deaktivere skru på aktiviseres av detektert aktivt signal.

### Note

- 1. Kun tilgjengelig på hvilemodus er aktiv.
- Hvis projektoren skrus av mens inngang er signalkilden (den siste bildekilden som vises på skjermen), vil den ikke restarte med mindre:
  - a. Steng den siste bildekilden og send en signalkilde igjen.
  - b. Koble fra projektorens strøm for så å koble den til igjen.
- 3. Signal slå på vil overse "kildelås"-innstilling.

# Brukerkontroller

#### Skru av automatisk (min)

Angir intervallet for Skru av automatisk. Projektoren slår av lampen etter 30 minutter uten signal som standard. Følgende advarsel vises 60 sekunder før strømmen slås av.

Prosjektoren slås automatisk av 60 sek.

#### Sovtidtaker (min)

Angi intervallet for Sleep Timer. Projektoren slås av etter den angitte tidsperioden med inaktivitet (uavhengig av signal). Følgende advarsel vises 60 sekunder før strømmen slås av.

Prosjektoren slås automatisk av 60 sek.

#### Quick Resume

Hvis Quick Resume er På, kan projektoren gjenoppta driften raskt forutsatt at projektoren er slått på igjen i løpet av 100 sekunder etter å ha blitt slått av.

#### Strømmodus (Hvilemodus)

- ▶ Eco.: Velg "Eco." for å unngå strømtap større enn <0,5 W.
- Active: Velg "Active" for å gå tilbake til normal hvilemodus, og for å aktivere VGA-utporten aktivert.

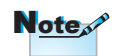

Når strømmodus er (Standby) satt til Eco, blir VGA og Audio pass-through, RS232 og RJ45 deaktivert mens projektoren er I hvilemodus. Brukerkontroller

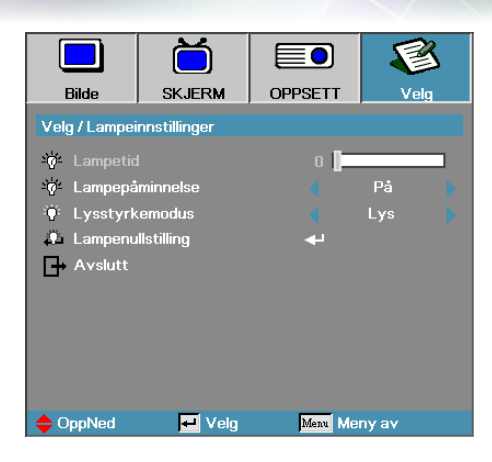

# Velg | Lampeinnstillinger

#### Lampetid

Viser antall timer som lampen har vært aktiv. Dette elementet er bare for visning.

#### Lampepåminnelse

Aktiver eller deaktiver påminnelse om lampens levetid.

På—Advarselsmedling viser når gjenværende levetid for lampen er mindre enn 30 timer.

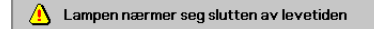

Av—Ingen advarselsmelding vises.

#### Lysstyrkemodus

Velg lampens lysstyrkemodus.

- Lys—Standardinnstillingen.
- Dynamic—lar projektoren sanse mørkt og lyst projisert bilde ved automatisk kontrolllampe effekt 100%~30%.
- Øko.+—lavere lysstyrke innstilling 80% ~30% for å spare lampens levetid.

Brukerkontroller

#### Lampenullstilling

Etter utskifting av lampen tilbakestiller du lampetelleren for å gjenspeile nøyaktig den nye lampens levetid.

- 1. Velg lampelevetid.
  - Et bekreftelsesskjermbilde vises.

| Bekreft lampe | enullstilling |
|---------------|---------------|
| Nei           | Ja            |

2. Velg Ja for å tilbakestille lampetelleren til null.

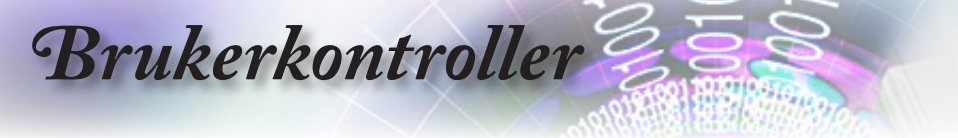

### LAN\_RJ45

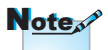

- Når projektoren kobles til et lokalt nettverk, så bruk en normal ethernetkabel.
- Når projektoren kobles peer-topeer (direkte mellom enheter), så bruk en ethernet-"crossover"-kabel (krysskabel).

## For å sikre enkel bruk inneholder Optoma-projektoren ulike nettverks- og avstandsstyringsfunksjoner.

Projektorens LAN/RJ45-funksjon lar deg kontrollere projektoren gjennom et nettverk, slik at du f.eks. kan avstandsstyre: Strøm av/på, og lysstyrke- og kontrastinnstillinger. Dessuten projektorens statusinformasjon, som: Videokilde, demp lyd osv.

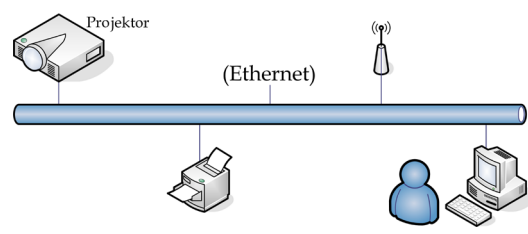

#### Kablet LAN terminal-funksjonalitet

Projektoren kan kontrolleres av en PC (laptop), eller annen ekstern enhet via LAN/RJ45-port som er kompatibel med Crestsron / Extron /AMX (Device Discovery) / PJLink.

- Crestron er et registret varemerke av Crestron Electronics, Inc. fra de Forente.
- Extron er et registret varemerke av Extron Electronics, Inc. fra de Forente Stater.
- AMX er et registrert varemerke av AMX LCC fra de Forente Stater.
- PJlink søkte om varemerke- og logoregistrering i Japan, de Amerikas Forente Stater, og andre land av JBMIA.

#### Støttede eksterne enheter

Denne projektoren støttes av de spesifikke kommandoer tilhørende Crestron Electronics kontroller og relatert programvare (f.eks. RoomView<sup>®</sup>).

http://www.crestron.com/

Denne projektoren er kompatibel til å støtte Extron-enheter for referanse.

http://www.extron.com/

Denne projektoren er støttet av AMX ( Device Discovery ).

http://www.amx.com/

Brukerkontroller

Denne projektoren støtter alle kommandoene til PJLink klasse1 (Version 1.00).

http://pjlink.jbmia.or.jp/english/

For mer detaljert informasjon om de forskjellige typer eksterne enheter som kan kobles til LAN/RJ45-porten og fjernstyre projektoren, samt relaterte kommandoer støttet av hver ekstern enhet, vennligst ta kontakt med brukerstøtte direkte.

#### <u>LAN\_RJ45</u>

1. Koble en RJ45-kabel til RJ45-portene på projektoren og (den bærbare) PC-en.

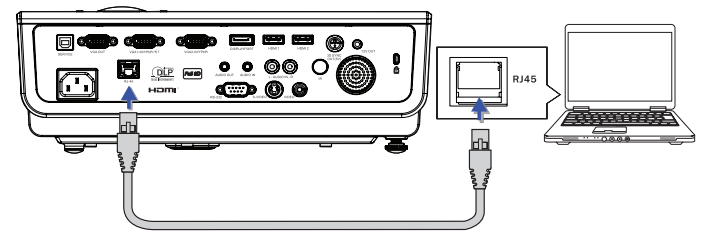

 På (den bærbare) PC-en velger du Start -> Kontrollpanel -> Nettverkstilkoblinger.

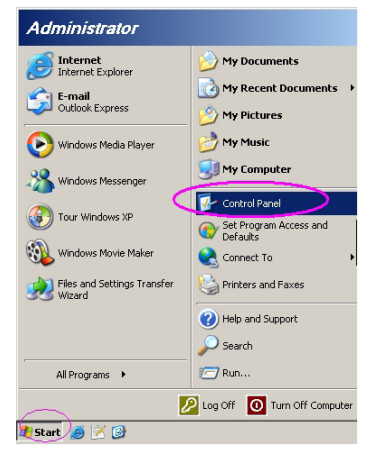

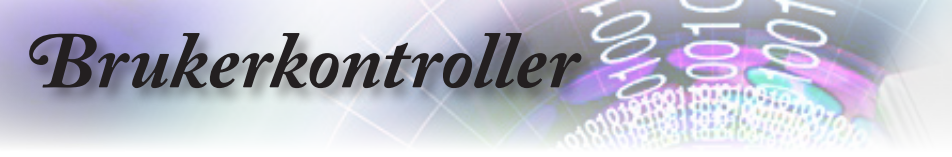

3. Høyreklikk på Lokal nettverkstilkobling, og velg Egenskaper.

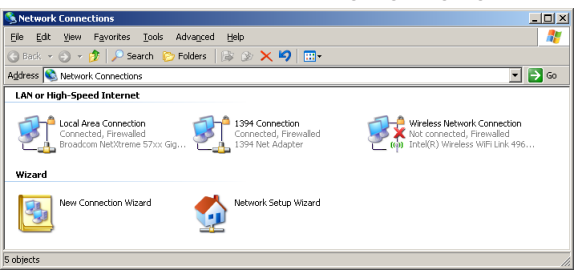

4. I vinduet Egenskaper velger du fanen Generelt, og så Internettprotokoll (TCP/IP).

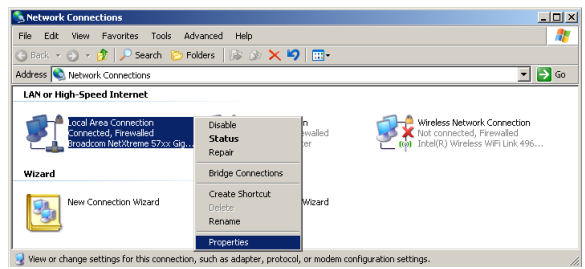

5. Klikk på Egenskaper.

| Local Area connect                          | ion Properties                                    | ?                          |
|---------------------------------------------|---------------------------------------------------|----------------------------|
| General Advanced                            |                                                   |                            |
| Connect using:                              |                                                   |                            |
| Broadcom NetX                               | reme 57xx Gigabit Cc                              | Configure                  |
| This connection uses t                      | he following items:                               |                            |
| 🗹 📳 QoS Packet S                            | Scheduler                                         | •                          |
| Retwork Mon                                 | itor Driver                                       |                            |
| Internet Proto                              | col (TCP/IP)                                      | _                          |
| 1                                           |                                                   |                            |
| I <u>n</u> stall                            | Uninstell                                         | Properties                 |
| Description                                 |                                                   |                            |
| Transmission Contro                         | Protocol/Internet Proto                           | col. The default           |
| porces divorce interes                      | connected networks.                               |                            |
| across uiverse initero                      |                                                   |                            |
|                                             |                                                   |                            |
| Show icon in notific                        | ation area when conne                             | cted                       |
| Show icon in notific                        | ation area when conne<br>connection has limited   | cted<br>or no connectivity |
| Show icon in notific                        | ation area when conne<br>s connection has limited | cted<br>or no connectivity |
| Show icon in notific<br>Notify me when this | ation area when conne<br>connection has limited   | cted<br>or no connectivity |

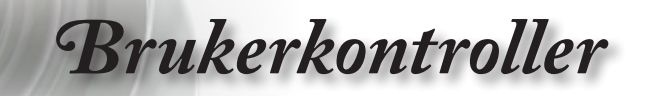

6. Skriv inn IP-adresse og subnettmaske, og trykk på OK.

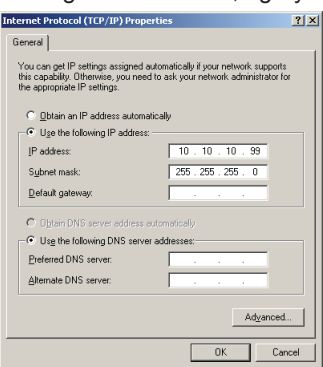

- 7. Trykk på Meny-knappen på projektoren.
- 8. Velg EN (TR)-> OPPSETT-> Nettverk-> LAN-innstillinger.
- 9. Skriv inn følgende:
  - DHCP: Av
  - IP-adresse: 10.10.10.10
  - Subnettmaske: 255.255.255.0
  - Blackboard (Tavle): 0.0.0.0
  - DNS: 0.0.0.0
- 10. Trykk "ENTER"/ ► for å bruke nettverksinnstillingene.
- 11. Åpne en nettleser (eksempelvis Microsoft Internet Explorer med Adobe Flash Player 9.0 eller høyere).

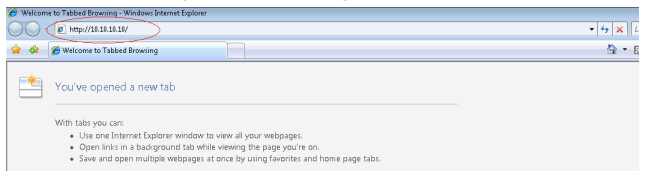

12. I adresselinjen skriver du inn IP-adressen: 10.10.10.10.

Norsk

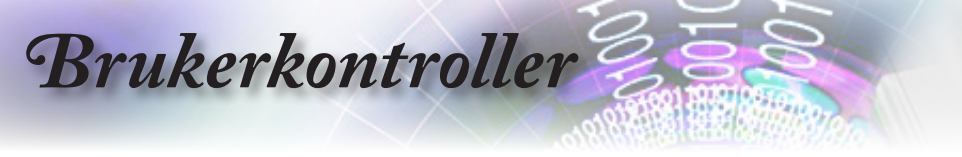

#### 13. Trykk "ENTER" / ►.

Note

Besøk http://www. crestron.com for mer informasjon. Projektoren er satt opp for avstandsstyring. LAN/RJ45-funksjonen vises som følger.

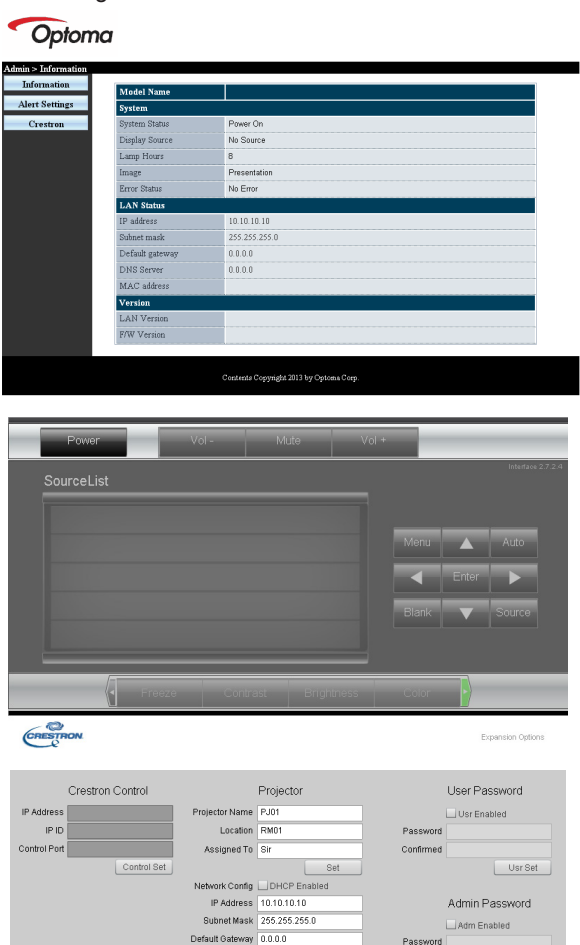

Net Set

Confirmed

Adm Set

DNS Server 0.0.0.0

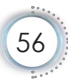

# Brukerkontroller

| Kategori               | Element          | Inndatalengde |
|------------------------|------------------|---------------|
|                        | IP-adresse       | 15            |
| Crestron Control       | IP ID            | 3             |
|                        | Port             | 5             |
|                        | Projektornavn    | 10            |
| Projektor              | Plassering       | 10            |
|                        | Tilordnet til    | 10            |
|                        | DHCP (aktivert)  | (I/T)         |
|                        | IP-adresse       | 15            |
| Nettverkskonfigurasjon | Nettverksmaske   | 15            |
|                        | Standard gateway | 15            |
|                        | DNS-server       | 15            |
|                        | Aktivert         | (I/T)         |
| Brukerpassord          | Nytt passord     | 10            |
|                        | Bekreft          | 10            |
|                        | Aktivert         | (I/T)         |
| Adminpassord           | Nytt passord     | 10            |
|                        | Bekreft          | 10            |

For mer informasjon, besøk http://www.crestron.com.

#### Gjøre klar e-postvarsler

- Påse at brukeren kan få tilgang til hjemmesiden til LAN RJ45funksjonen med nettleseren (for eksempel, Microsoft Internet Explorer v6.01/v8.0).
- 2. Fra hjemmesiden til LAN/RJ45, klikk på varselsinnstillinger for post.

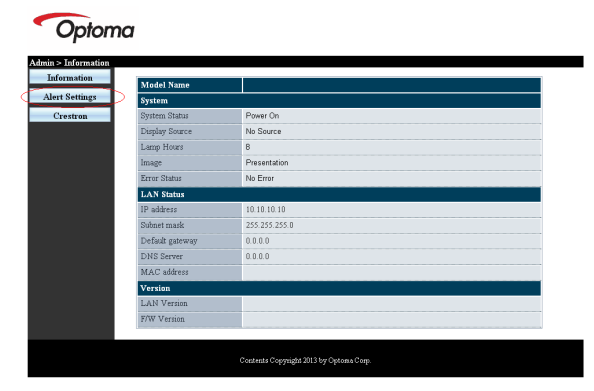

Norsk •

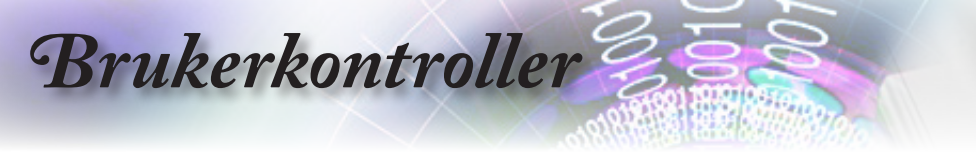

3. Som standard er inntastingsfeltene i varselsinnstillinger for post tomme.

| SMTP setting                                                         | Email Setting                                    | Alert Condition                                                                           |
|----------------------------------------------------------------------|--------------------------------------------------|-------------------------------------------------------------------------------------------|
| Settings Server<br>Addess<br>Server<br>Port<br>Name<br>Password<br>D | To<br>CC<br>Subject Pro<br>Free Min<br>ner Appir | estar Wannig Information<br>estar Wannig Information<br>a Address Apply)<br>Address Apply |

- 4. For sender varsel-epost, tast inn følgende:
  - SMTP-feltet er postserveren for sending av e-post (SMTPprotokoll). Dette er et obligatorisk felt.
  - Til-feltet er mottakerens e-postadresse (for eksempel, projektoradministratoren). Dette er et obligatorisk felt.
  - Cc-feltet sender en karbonkopi av varselet til den spesifiserte e-postadressen. Dette er et alternativt felt (for eksempel, projektoradministratorens assistent).
  - Fra-feltet er senderens e-postadresse (for eksempel, projektoradministratoren). Dette er et obligatorisk felt.
  - Velg varslingsbetingelsene ved å krysse av i ønskede bokser.

| Second mail comp com         To         rort@mail.comp.com         C Rail Error           Server         as         Solitor Plopetor Monitority Monitority Moniteteeeeeeeeeeeeeeeeeeeeeeeeeeeeeeeeee | SMTP setting           | Email Setting                                 | Alert Condition    |
|----------------------------------------------------------------------------------------------------|------------------------|-----------------------------------------------|--------------------|
| Audares C C C C C C C C C C C C C C C C C C C                                                                                                    | Server mail.comp.com   | To row1@mail.comp.com                         | 🗹 Fan Error        |
| Soldpet         Projector Warming Mormation         ⊡ High Temp Error           Urr         Sander US         Free         recomposition (corp. com)         □ High Temp Error           Parameter         immediate         Mail Address Apply         Apply Sand Test More           Parameter         immediate         immediate         Apply Sand Test More                                                                                                    | Comme                  | Cc rcw2@mail.comp.com                         | Lamp Error         |
| User Sender US From Apply Sand Test Ma Mail Senser Apply Sand Test Ma Mail Senser Apply Sand Test Ma                                                                                                    | Port 25                | Subject Projector Warning Info                | mation !           |
| Password ····· Mai Serrer Apply                                                                                                    | User<br>Name Sender.US | From send@mail.comp.com<br>Mail Address Apply | Apply Send Test Ma |
| Mail Server Apply                                                                                                    | Password               |                                               |                    |
|                                                                                                    | Mail Server Apply      |                                               |                    |
|                                                                                                    |                        |                                               |                    |
|                                                                                                    |                        |                                               |                    |
|                                                                                                    |                        |                                               |                    |
|                                                                                                    |                        |                                               |                    |

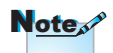

Fyll inn alle felter som spesifisert. Bruker kan klikke send test-mail for å teste hvilke innstillinger som er riktige. For å opprette et e-postvarsel, må du velge varslingsbetingelser og angi en riktig epostadresse.

Brukerkontroller

#### RS232 av Telnet-funksjon

Foruten projektor koblet til RS232-grensesnitt med "Hyper-Terminal"-kommunikasjon fra dedikert RS232-konnandokontroll, finnes det en alternativ RS232-kommandokontrollmetode, kalt "RS232 fra TELNET" for LAN/RJ45-grensesnitt.

#### Rask komme-i-gang-guide for "RS232 fra TELNET".

Sjekk og vis IP-adressen på EN (TR) på projektoren.

Forsikre deg on at laptop/PC får tilgang til projektorens webside.

Forsikre deg om at "Windows brannmur"-innstillingen er deaktivert hvis "TELNET"-funksjonen blir filtrert bort av laptop/PC.

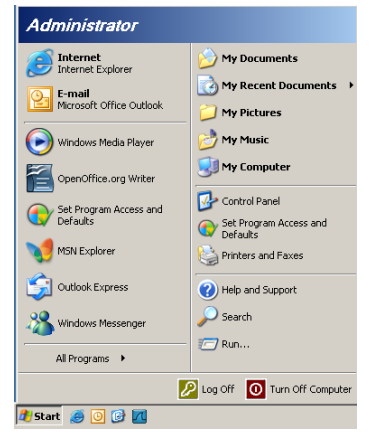

1. Start => Alle programmer => Tilbehør => Kommandolinje.

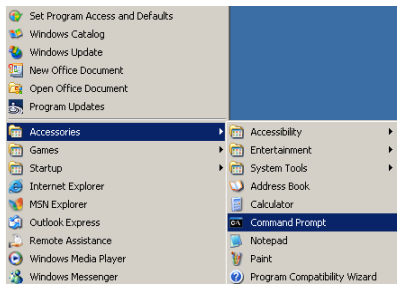

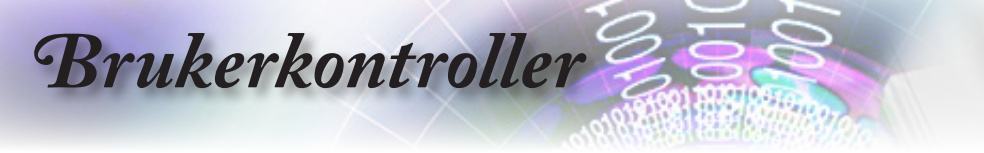

 Skriv inn kommandoformatet som vist under: telnet ttt.xxx.yyy.zzz 23 ("Enter"-tastetrykk)

(ttt.xxx.yyy.zzz: Projektorens IP-adresse)

 Hvis Telnet-tilkoblingen er klar, og bruker kan ha RS232 kommando-styring, vil RS232-kommando bli gjennomførbar etter "Enter"-tastetrykk.

### Hvordan få TELNET aktivert i Windows VISTA / 7

"TELNET"-funksjonen er ikke inkludert i standardinnstallasjonen av Windows VISTA. Men sluttbruker kan få den ved å aktivere "Aktivere eller deaktivere Windows-funksjoner"

1. Åpne "Kontrollpanel" i Windows VISTA.

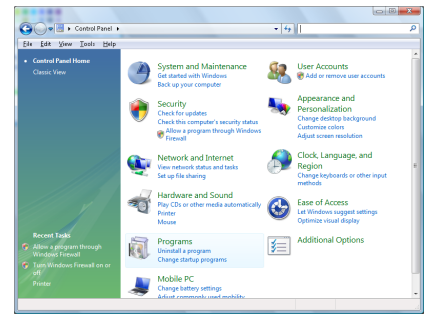

2. Åpne "Programmer".

| file fidit Yew Isols Help                                                            |                                                                                    |                                             |           |
|--------------------------------------------------------------------------------------|------------------------------------------------------------------------------------|---------------------------------------------|-----------|
| Tasks<br>View installed updates<br>Get new programs online at<br>Windows Marketplace | Uninstall or change a program<br>To uninstall a program, select it from the list a | nd then click "Uninstall", "Change", or "Re | spair".   |
|                                                                                      | Organize - III Views -                                                             |                                             |           |
|                                                                                      | Name                                                                               | Publisher                                   | Installed |
|                                                                                      | 1-Zip 457                                                                          |                                             | 11/28/2   |
|                                                                                      | Acrobation                                                                         | Adobe Systems Incorporated                  | 11/21/2   |
|                                                                                      | Adobe Alk                                                                          | Adobe Systems Inc.                          | 11/21/2   |
|                                                                                      | Adobe Flash Player 18 Plugin                                                       | Adobe Systems Incorporated                  | 12/23/2   |
|                                                                                      | Adobe Flash Player ActiveS                                                         | Adobe Systems Incorporated                  | \$/21/20  |
|                                                                                      | Adobe Reader 9                                                                     | Adobe Systems Incorporated                  | 11/21/2   |
|                                                                                      | MApple Software Update                                                             | Apple Inc.                                  | 11/26/2   |
|                                                                                      | AWG Free 8.0                                                                       | AvG Technologies                            | 215/200   |
|                                                                                      | Conecant HDA D338 MDC V.92 Modern                                                  |                                             | 9/31/20   |
|                                                                                      | Dell Fouchped                                                                      | Alps Electric                               | 9/18/20   |
|                                                                                      | C Dix Codec                                                                        | Disc, Inc.                                  | 11/20/2   |
|                                                                                      | Converter                                                                          | DNA, MC.                                    | 11/20/2   |
|                                                                                      | PI-TICH PICC-DREVSAIPLI                                                            | PIE-TECH Software                           | 10207     |
|                                                                                      | Wyamenecorder                                                                      |                                             | 1/25/20   |
|                                                                                      | anterpy Provoev mineless software                                                  | anier corporation                           | 11010     |
|                                                                                      | The a CR 10 41 3                                                                   | For Managements and An                      | 11/24/2   |
|                                                                                      |                                                                                    | San Macrosystems lasc                       | 11/21/0   |

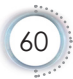

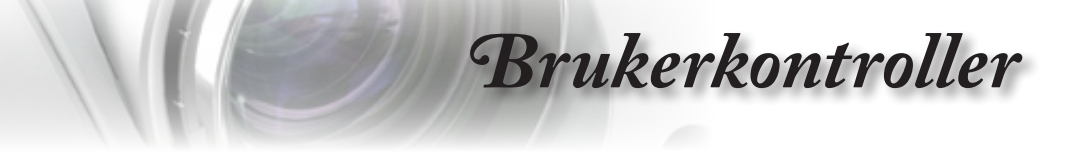

3. Velg "Aktivere eller deaktivere Windows-funksjoner" for å åpne.

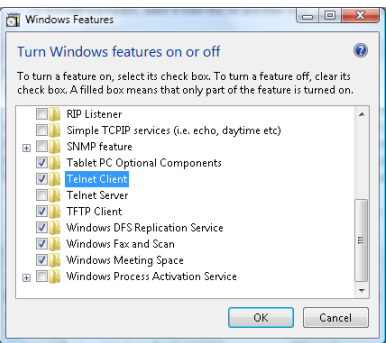

4. Kryss av "Telnet-klient"-alternativet og trykk på "OK"-knappen.

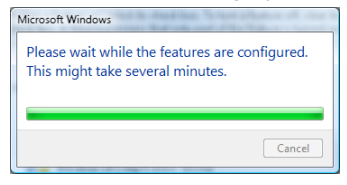

#### Spesifikasjonsark for "RS232 fra TELNET":

- 1. Telnet: TCP.
- 2. Telnet port: 23 (for mer detaljert beskrivelse, vennligst kontakt brukerstøtte).
- 3. Telnet-verktøy: Windows "TELNET.exe" (konsollmodus).
- 4. Normal frakobling for RS232-fra-Telnet-kontroll: Lukk Windows Telnet-verktøy rett etter TELNET tilkobling klar.

Begrensning 1 for Telnet-kontroll: det er mindre enn 50 bytes for etterfølgende nettverk-payload for Telnet-kontroll-applikasjonen.

Begrensning 2 for Telnet-kontroll: det er mindre enn 26 bytes for en komplett RS232-kommando for Telnet-kontroll.

Begrensning 3 for Telnet-kontroll: Minimum pause før neste RS232-kommando må være mer enn 200 (ms).

(\*, I Windows XP's innebygde "TELNET.exe"-verktøy vil "Enter"tastetrykk resultere i "Carriage-Return" og "New-Line"-kode.) Norsk

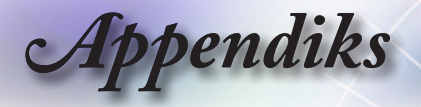

### Feilsøking

Det henvises til følgende informasjon hvis du har et problem med projektoren. Hvis problemet vedvarer, så kontakt en lokal forhandler eller et lokalt servicesenter.

### Bilde

#### **?** Det er ikke bilde på skjermen

- Sørg for at alle kabler og strømtilkoblinger er korrekt og sikkert tilkoblet som beskrevet i delen "Installasjon".
- Sjekk at pinnene på tilkoblingene ikke er bøyd eller brukket.
- Sjekk at projeksjonslampen er satt godt på. Se delen "Bytte ut lampen".
- Sørg for å ha tatt av linselokket og at projektoren er skrudd på.

#### Bildet er ute av fokus

- Sørg for å ha tatt av linselokket.
- Juster fokusringen på projektorlinsen.
- Sørg for at projeksjonsskjermen står i riktig avstand fra projektoren. Se side 16-17.

#### Bildet strekkes når det vises DVD i 16:9

- Når du spiller anamorfisk DVD eller DVD i 16:9, vil projektoren vise best bilde i 16:9 -format på projektorsiden.
- Hvis du spiller en DVD i LBX -format, bør du endre formatet til LBX i projektorens skjermmeny.
- Hvis du spiller en DVD i 4:3 -format, bør du endre formatet til 4:3 i projektorens skjermmeny.
- Hvis bildet er strukket, må du også justere bildesideforholdet i henhold til følgende:
- Sett opp skjermformatet med bildesideforhold av type 16:9 (bred) på DVD-spilleren.

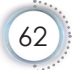

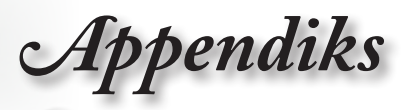

### Bildet er for lite eller for stort.

- Juster zoomspaken fra linsen.
- Flytt projektoren nærmere eller lengre fra skjermen.
- Trykk på [Meny] på projektorpanelet, og gå til "Skjerm--> Format". Prøv de ulike innstillingene.

#### Pildet har hellende kanter:

- Om mulig, flytt projektoren slikt at den er sentrert på skjermen og under bunnen av skjermen, og bruk PureShift til å justere bildeposisjonen.
- Bruk "Skjerm-->V. Keystone" fra skjermenyen til å foreta en justering.

#### Bildet vises feil vei

 Velg "Oppsett -->Projeksjon" fra skjermmenyen og juster projeksjonsretningen.

### Annet

#### Projektoren svarer ikke på noen kontroller

Om mulig, skru av projektoren, trekk ut kontakten og vent i minst 20 sekunder før du kobler til strømmen igjen.

#### Lampen brenner ut eller lager en smellende lyd

Når lampen når slutten av sin levetid, vil den brenne ut og lage en høy smellende lyd. Hvis dette skjer, vil ikke projektoren kunne skrus på før lampemodulen er byttet ut. For å bytte ut lampen må du følge fremgangsmåten som beskrives i delen "Bytte ut lampen" på side 66.

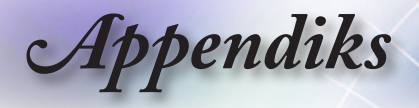

### Projektorens statusindikasjon

| Melding                           | Strømlampe<br>Power<br>(Grønn)                      | Temp-LED<br>D<br><sup>Temp</sup><br>(Rød) | Lysdiode<br>for lampe<br>Lamp<br>(Rød) |
|-----------------------------------|-----------------------------------------------------|-------------------------------------------|----------------------------------------|
| Standby-status (koblet til strøm) | Sakte blinking<br>2 sek av<br>2 sek på              | 0                                         | 0                                      |
| Strøm på (varmer opp)             | Blinking<br>0,5 sek av<br>0,5 sek på                | 0                                         | 0                                      |
| Strøm på og lampelys              | <u></u>                                             | 0                                         | 0                                      |
| Strøm Av (Kjøling)                | Blinking<br>1 sek av<br>1 sek på<br>< 10 sek til av | 0                                         | 0                                      |
| Feil (Lampefeil)                  | Blinking<br>0,5 sek av<br>0,5 sek på                | 0                                         | *                                      |
| Feil (Viftefeil)                  | Blinking<br>0,5 sek av<br>0,5 sek på                | Blinking<br>0,5 sek av<br>0,5 sek på      | 0                                      |
| Feil (Høy temp)                   | Blinking<br>0,5 sek av<br>0,5 sek på                | *                                         | 0                                      |

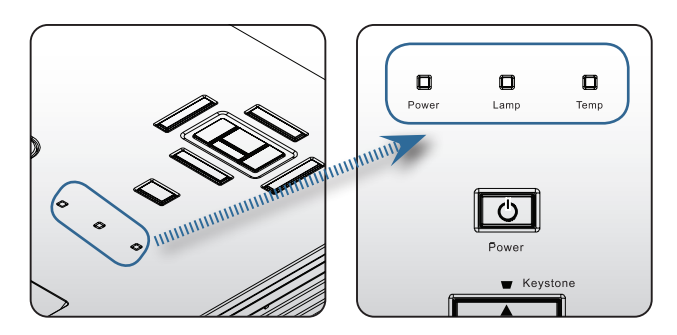

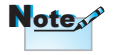

Kontinuerlig lys => kke lys => O

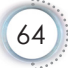

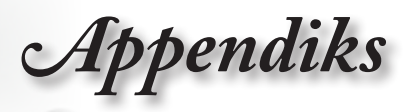

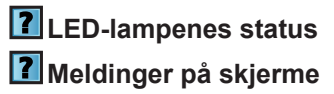

Viftefeil:

Projektoren vil slås av automatisk.

Over Tamperature:

Projektoren vil slås av automatisk.

Bytte ut lampen:

Lampen nærmer seg slutten av sin levetiden.

Bytte av lampe foreslås.

🚹 Lampen nærmer seg slutten av levetiden

### Fjernkontroll

### Physical Stress Stress

- Sørg for at fjernkontrollen brukes innen ±15° både horisontalt og vertikalt fra IR-mottakerne på projektoren.
- Sørg for at det ikke er hindringer mellom fjernkontrollen og projektoren. Gå syv meter fra projektoren eller nærmere.
- Sjekk at batteriene er satt inn korrekt.
- Bytt batterier hvis de er tomme.

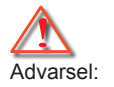

Bruk kun originale lamper.

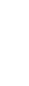

Norsk

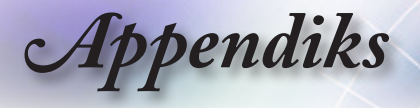

### Bytte ut lampen

Projektoren finner automatisk lampens levetid. Når lampens levetid nærmer seg slutten, får du en varselmelding.

🚹 Lampen nærmer seg slutten av levetiden

Når du får denne beskjeden, bør du ta kontakt med en lokal forhandler eller et lokalt servicesenter for å få byttet lampen så snart som mulig. Pass på at projektoren har fått kjøle seg ned i minst 30 minutter før du bytter lampen.

Advarsel: Rommet der lampen sitter, er varmt! La det bli avkjølt før du bytter lampen!

Advarsel: For å redusere risikoen for personskader må du ikke miste lampemodulen i bakken eller ta på pæren. Pæren kan knuse og forårsake skadet hvis den blir mistet i bakken.

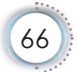

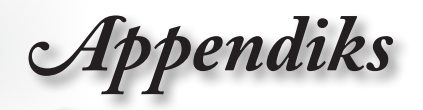

Norsk

•

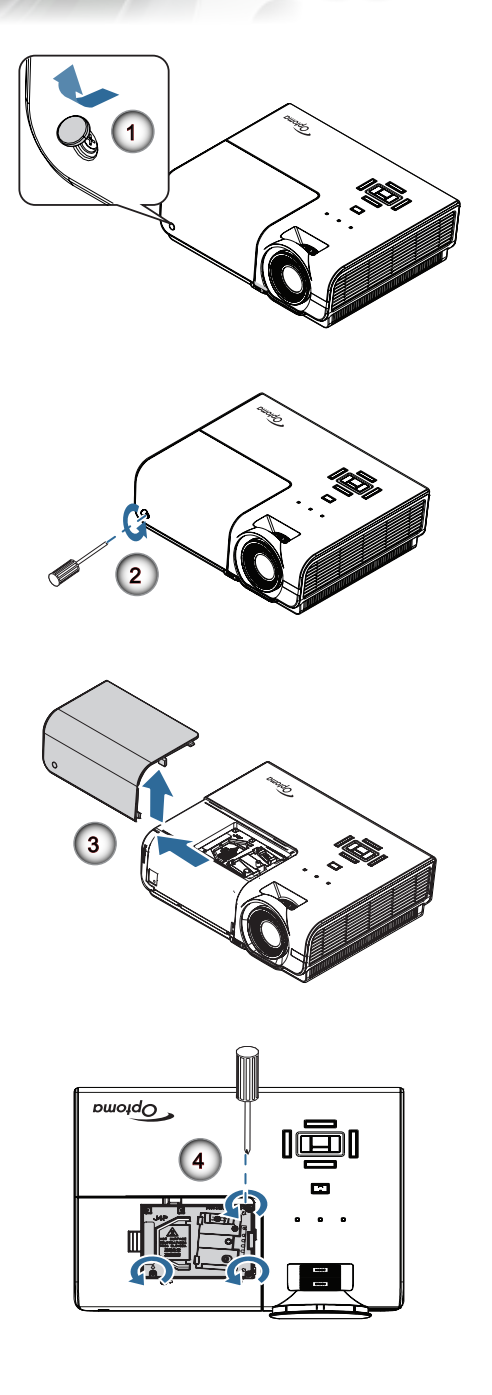

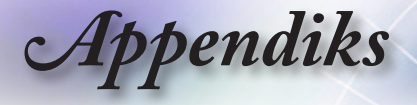

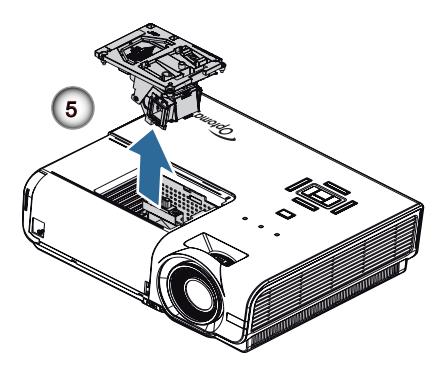

#### Prosedyre for å bytte ut lampen:

- 1. Skru av strømmen på projektoren ved å trykke på strømknappen.
- 2. La projektoren kjøle seg ned i minst 30 minutter.
- 3. Trekk ut strømledningen.
- 4. Åpne skruedekslet.
- 5. Fjern den enkle skruen på lamperomdekslet. 2
- 6. Fjern lamperomdekslet. 6
- 7. Fjern de tre skruene fra lampemodulen. Løft modulhåndtaket opp. ④
- 8. Trekk i modulhåndtaket for å fjerne lampemodulen. G

For å sette på plass lampemodulen, følg instruksjonene i motsatt rekkefølge. Når du installerer, sett lampemodulen på linje med kontakten og sørg for at den står på rett linje for å unngå skade.

9. Skru på projektoren og foreta en "Lampenullstilling" etter å ha satt i den nye lampemodulen.

Lampenullstilling: (i) Trykk på "Mene" -> (ii) Velg "Velg" -> (iii) Velg "Lampeinnstillinger" ->(iv) Velg "Lampenullstilling" -> (v) Velg "Ja".

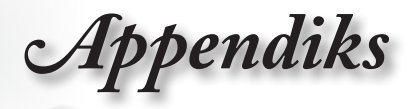

### Kompatibilitetsmoduser

### Videokompatibilitet

| NTSC  | NTSC M/J, 3,58MHz, 4,43MHz                    |
|-------|-----------------------------------------------|
| PAL   | PAL B/D/G/H/I/M/N, 4,43MHz                    |
| SECAM | SECAM B/D/G/K/K1/L, 4,25/4,4 MHz              |
| SDTV  | 480i/p, 576i/p                                |
| HDTV  | 720p(50/60Hz), 1080i(50/60Hz), 1080P(50/60Hz) |

### Video-timing detaljbeskrivelse

| Signal         | Oppløsning  | Oppdate-rings-<br>frekvens (Hz) | Merknader                      |
|----------------|-------------|---------------------------------|--------------------------------|
| TV(NTSC)       | 720 x 480   | 60                              | For kompositt<br>video/s-video |
| TV(PAL, SECAM) | 720 x 576   | 50                              |                                |
| SDTV (480I)    | 640 x 480   | 60                              | For<br>komponent               |
| SDTV (480P)    | 640 x 480   | 60                              |                                |
| SDTV (576I)    | 768 x 576   | 50                              |                                |
| SDTV (576P)    | 768 x 576   | 50                              |                                |
| HDTV (720p)    | 1280 x 720  | 50/60                           |                                |
| HDTV (1080I)   | 1920 x 1080 | 50/60                           |                                |
| HDTV (1080p)   | 1920 x 1080 | 24/50/60                        |                                |

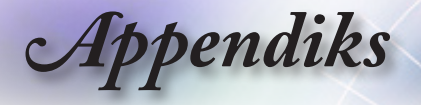

# Datamaskin-kompatibilitet - VESA standarder

#### Datamaskin-signal (analog RGB-kompatibel)

| Signal       | Oppløsning       | Oppdate-<br>ringsfre-         | Merknader       |
|--------------|------------------|-------------------------------|-----------------|
| VGA          | 640 X 480        | 60/67/72/85                   | Mac 60/72/85/   |
| SVGA         | 800 X 600        | 56/60 (*2)/72/<br>85/120 (*2) | Mac 60/72/85    |
| XGA          | 1024 X768        | 60 (*2)/70/75/<br>85/120 (*2) | Mac 60/70/75/85 |
| HDTV (720P)  | 1280 x 720       | 50/60 (*2)/<br>120 (*2)       | Mac 60          |
| WXGA         | 1280 x 768       | 60/75/85                      | Mac 60/75/85    |
|              | 1280 x 800       | 60 (*2)/120 (*2)              | Mac 60          |
|              | 1366 x 768       | 60                            | Mac 60          |
| WXGA+        | 1440 x 900       | 60                            | Mac 60          |
| SXGA         | 1280 x 1024      | 60/75/85                      | Mac 60/75       |
| SXGA+        | 1400 x 1050      | 60                            |                 |
| UXGA         | 1600 x 1200      | 60                            |                 |
| HDTV (1080p) | 1920 x 1080      | 24/50/60                      | Mac 60          |
| WUXGA        | 1920 x 1200 (*1) | 60                            | Mac 60          |

(\*1) Kun 1920 x 1200 @60Hz støtter RB(redusert blanking).

(\*2) 3D timing for Ekte 3D-projektor.

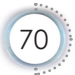

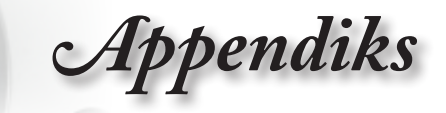

### Inngangssignal for HDMI/DVI-D

| Signal                | Oppløsning       | Oppdate-<br>ringsfrekvens<br>(Hz) | Merknader          |
|-----------------------|------------------|-----------------------------------|--------------------|
| VGA                   | 640 x 480        | 60                                | Mac 60/72/85       |
| SVGA                  | 800 x 600        | 60(*2)/72/<br>85/120(*2)          | Mac 60/72/85       |
| XGA                   | 1024 x 768       | 60(*2)/70/75/<br>85/120(*2)       | Mac<br>60/70/75/85 |
| SDTV (480i)           | 640 x 480        | 60                                |                    |
| SDTV (480p)           | 640 x 480        | 60                                |                    |
| SDTV (576i)           | 768 x 576        | 50                                |                    |
| SDTV (576p)           | 768 x 576        | 50                                |                    |
| WSVGA<br>(1024 x 600) | 1024 x 600       | 60                                |                    |
| HDTV (720p)           | 1280 x 720       | 50(*2)/60/<br>120(*2)             | Mac 60             |
| WXGA                  | 1280 x 768       | 60/75/85                          | Mac 75             |
|                       | 1280 x 800       | 60(*2)/120(*2)                    | Mac 60             |
|                       | 1366 x 768       | 60                                | Mac 60             |
| WXGA+                 | 1440 x 900       | 60                                | Mac 60             |
| SXGA                  | 1280 x 1024      | 60/75/85                          | Mac 60/75          |
| SXGA+                 | 1400 x 1050      | 60                                |                    |
| UXGA                  | 1600 x 1200      | 60                                |                    |
| HDTV (1080i)          | 1920 x 1080      | 50/60                             |                    |
| HDTV (1080p)          | 1920 x 1080      | 24/30/50/60                       | Mac 60             |
| WUXGA                 | 1920 x 1200 (*1) | 60                                | Mac 60             |

(\*1) Kun 1920 x 1200 @60Hz støtter RB(redusert blanking).

(\*2) 3D-støtte.

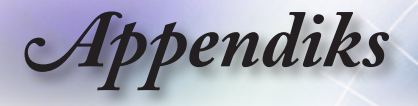

### True 3D Video-kompabilitetsskjema

| Inngang-<br>soppløs-<br>ninger | Inngangstiming     |                      |                                       |  |
|--------------------------------|--------------------|----------------------|---------------------------------------|--|
| HDMI 1.4a<br>3D Input          | 1280 x 720p @50Hz  | Top - and - Bottom   |                                       |  |
|                                | 1280 x 720p @60Hz  | Top - and - Bottom   |                                       |  |
|                                | 1280 x 720p @50Hz  | Frame packing        |                                       |  |
|                                | 1280 x 720p @60Hz  | Frame packing        |                                       |  |
|                                | 1920 x 1080i @50Hz | Side-ved-side (halv) |                                       |  |
|                                | 1920 x 1080i @60Hz | Side-ved-side (halv) |                                       |  |
|                                | 1920 x 1080p @24Hz | Top - and - Bottom   |                                       |  |
|                                | 1920 x 1080p @24Hz | Frame packing        |                                       |  |
| HDMI 1.3                       | 1920 x 1080i @50Hz | Side-by-Side         | SBS-modus                             |  |
|                                | 1920 x 1080i @60Hz | (halv)               | er på                                 |  |
|                                | 1280 x 720p @50Hz  |                      |                                       |  |
|                                | 1280 x 720p @60Hz  |                      |                                       |  |
|                                | 1920 x 1080i @50Hz | Top-and-Bottom       | TAB-modus                             |  |
|                                | 1920 x 1080i @60Hz |                      | er på                                 |  |
|                                | 1280 x 720p @50Hz  |                      |                                       |  |
|                                | 1280 x 720p @60Hz  |                      |                                       |  |
|                                | 480i               | HQFS                 | 3D-format<br>er Frame-<br>sekvensiell |  |

Hvis 3D-inngangen er 1080p @ 24Hz, bør DMD spille med integrert multiplum med 3D-modus.

- Støtter NVIDIA 3DTV Play hvis det ikke er patentavgift fra Optoma.
- 1080i @ 25Hz og 720p @ 50Hz vil kjøre i 100 Hz, annen 3D timing vil kjøre i 120Hz.
- 1080p @ 24Hz vil kjøre 144Hz.
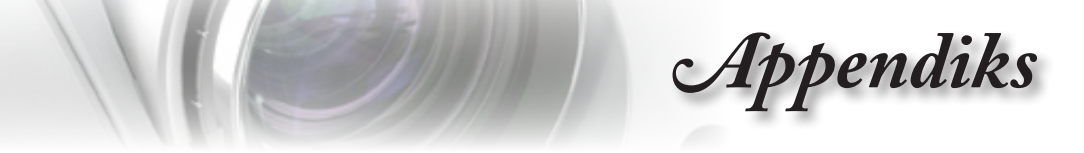

### RS232-kommandoer og protokoll Funksjonsliste

#### RS232 pinntildeling (projektorside)

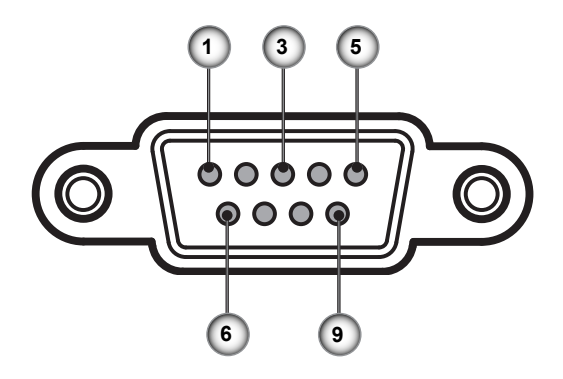

| Pinn-nr. | Navn  | Inngang/utgang (fra projektorsiden) |
|----------|-------|-------------------------------------|
| 1        | NC    | _                                   |
| 2        | RXD   | INN                                 |
| 3        | TXD   | UT                                  |
| 4        | NC    | _                                   |
| 5        | NC    | _                                   |
| 6        | NC    | _                                   |
| 7        | RS232 | RTS                                 |
| 8        | RS232 | CTS                                 |
| 9        | NC    |                                     |

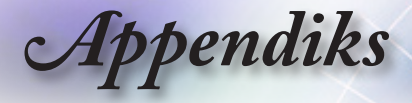

#### RS232-protokollfunksjonsliste

| 232 ASCII Code                       | HEX Code                                                                          | Function                                         |                                         |                                                                          | Description                   |
|--------------------------------------|-----------------------------------------------------------------------------------|--------------------------------------------------|-----------------------------------------|--------------------------------------------------------------------------|-------------------------------|
| ~XX00 1<br>~XX00 0<br>~XX00 1 ~nnnnn | 7E 30 30 30 30 20 31 0D<br>7E 30 30 30 30 20 30 0D<br>7E 30 30 30 30 20 31 20 a 0 | Power ON<br>Power OFF<br>DPower ON with Password | (0/2 for backward co<br>~nnnnn = ~<br>~ | mpatible)<br>-00000 (a=7E 30 30 30 30 30)<br>99999 (a=7E 39 39 39 39 39) |                               |
| ~XX01 1                              | 7E 30 30 30 31 20 31 0D                                                           | Resync                                           |                                         |                                                                          |                               |
| ~XX02 1<br>~XX02 0                   | 7E 30 30 30 32 20 31 0D<br>7E 30 30 30 32 20 30 0D                                | AV Mute                                          | On                                      | Off (0/2 for backward comp                                               | atible)                       |
| ~XX03 1                              | 7E 30 30 30 33 20 31 0D                                                           | Mute                                             | On                                      | 011 (010 ( - ))                                                          |                               |
| ~XX03 0<br>~XX04 1                   | 7E 30 30 30 30 34 20 31 0D                                                        | Freeze                                           |                                         | Oil (0/2 for backward comp                                               | aubie)                        |
| ~XX04 0<br>~XX05 1                   | 7E 30 30 30 34 20 30 0D<br>7E 30 30 30 35 20 31 0D                                | Unfreeze<br>Zoom Plus                            |                                         | (0/2 for backward compatible)                                            |                               |
| ~XX06 1                              | 7E 30 30 30 36 20 31 0D                                                           | Zoom Minus                                       |                                         |                                                                          |                               |
| ~XX12 1<br>~XX12 15                  | 7E 30 30 31 32 20 31 0D<br>7E 30 30 31 32 20 31 35 0                              | Direct Source Commands                           | HDMI1                                   | HDMI2                                                                    |                               |
| ~XX12 5<br>~XX12 6                   | 7E 30 30 31 32 20 35 0D<br>7E 30 30 31 32 20 36 0D                                |                                                  | VGA1<br>VGA 2                           |                                                                          |                               |
| ~XX12 8                              | 7E 30 30 31 32 20 38 0D                                                           |                                                  | VGA1 Component                          |                                                                          |                               |
| ~XX12 9<br>~XX12 10                  | 7E 30 30 31 32 20 39 0D<br>7E 30 30 31 32 20 31 30 0D                             | )                                                | S-Video<br>Video                        |                                                                          |                               |
| ~XX12 13                             | 7E 30 30 31 32 20 31 33 0E<br>7E 30 30 31 32 20                                   | )<br>32 30 0D                                    | VGA 2 Component                         | DisplayPort                                                              |                               |
|                                      | 7E 30 30 31 32 20                                                                 | 52 50 0D                                         |                                         | DisplayFolt                                                              |                               |
| ~XX20 1<br>~XX20 2                   | 7E 30 30 32 30 20 31 0D<br>7E 30 30 32 30 20 32 0D                                | Display Mode                                     | Presentation<br>Bright                  |                                                                          |                               |
| ~XX20 3                              | 7E 30 30 32 30 20 33 0D                                                           |                                                  | Movie                                   |                                                                          |                               |
| ~XX20 4<br>~XX20 5                   | 7E 30 30 32 30 20 34 0D<br>7E 30 30 32 30 20 35 0D                                |                                                  | User                                    |                                                                          |                               |
| ~XX20 7<br>~XX20 13                  | 7E 30 30 32 30 20 37 0D<br>7E 30 30 32 30 21 33 0D                                |                                                  | Blackboard<br>DICOM SIM                 |                                                                          |                               |
| ~XX20 9                              | 7E 30 30 32 30 20 39 0D                                                           |                                                  | 3D                                      |                                                                          |                               |
|                                      | 75 20 20 22 21 20 - 00                                                            | Diablacca                                        |                                         | ) 50 (2-25 20)                                                           |                               |
| ~XX21 n                              | 7E 30 30 32 32 20 a 0D                                                            | Contrast                                         | n = -50 (a=2D 35 30                     | ) ~ 50 (a=35 30)<br>) ~ 50 (a=35 30)                                     |                               |
| ~XX23 n                              | 7E 30 30 32 33 20 a 0D                                                            | Sharpness                                        | n = 1 (a=31) ~ 15 (                     | a=31 35)                                                                 |                               |
| ~XX327 n                             | 7E 58 58 33 32 37 20                                                              | a 0D Color Matching                              |                                         | Red Hue n = -50 (                                                        | a=2D 35 30) ~ 50 (a=35 30)    |
| ~XX328 n<br>(a=35.30)                | 7E 58 58 33 32 38 20                                                              | a 0D                                             |                                         | Green Hue                                                                | n = -50 (a=2D 35 30) ~ 50     |
| ~XX329 n                             | 7E 58 58 33 32 39 20                                                              | a 0D                                             |                                         | Blue Hue                                                                 | n = -50 (a=2D 35 30) ~ 50     |
| ~XX330 n                             | 7E 58 58 33 33 30 20                                                              | a 0D                                             |                                         | Cyan Hue                                                                 | n = -50 (a=2D 35 30) ~ 50     |
| ~XX331 n                             | 7E 58 58 33 33 31 20                                                              | a 0D                                             |                                         | Yellow Hue                                                               | n = -50 (a=2D 35 30) ~ 50     |
| (a=35 30)<br>~XX332 n                | 7E 58 58 33 33 32 20                                                              | a 0D                                             |                                         | Magenta Hue                                                              | n = -50 (a=2D 35 30) ~ 50     |
| (a=35 30)<br>~XX333 n                | 7E 58 58 33 33 33 20                                                              | a 0D                                             |                                         | Red Saturation                                                           | n = -50 (a=2D 35 30) ~ 50     |
| (a=35 30)<br>~XX334 n                | 7E 58 58 33 33 34 20                                                              | a 0D                                             |                                         | Green Saturation n                                                       | = -50 (a=2D 35 30) ~ 50 (a=35 |
| 30)<br>~XX335 n                      | 7E 58 58 33 33 35 20                                                              | a 0D                                             |                                         | Blue Saturation                                                          | n = -50 (a=2D 35 30) ~ 50     |
| (a=35 30)<br>~XX336 n                | 7E 58 58 33 33 36 20                                                              | a 0D                                             |                                         | Cyan Saturation                                                          | n = -50 (a=2D 35 30) ~ 50     |
| (a=35 30)<br>~XX337 n                | 7E 58 58 33 33 37 20                                                              | a 0D                                             |                                         | Yellow Saturation                                                        | n = -50 (a=2D 35 30) ~ 50     |
| (a=35 30)<br>~XX338 n                | 7E 58 58 33 33 38 20                                                              | a 0D                                             |                                         | Magenta Saturationn n =                                                  | -50 (a=2D 35 30) ~ 50 (a=35   |
| 30)<br>~XX339 n                      | 7E 58 58 33 33 39 20                                                              | a 0D                                             |                                         | Red Gain                                                                 | n = -50 (a=2D 35 30) ~ 50     |
| (a=35 30)~XX34(                      | ) n 7E 58 58 33                                                                   | 34 30 20 a 0D                                    |                                         | Green Gai                                                                | n n = -50 (a=2D 35 30) ~      |
| ~XX341 n                             | 7E 58 58 33 34 31 20                                                              | a 0D                                             |                                         | Blue Gain                                                                | n = -50 (a=2D 35 30) ~        |
| ~XX342 n                             | 7E 58 58 33 34 32 20                                                              | a 0D                                             |                                         | Cyan Gain                                                                | n = -50 (a=2D 35 30) ~ 50     |
| (a=35 30)<br>~XX343 n                | 7E 58 58 33 34 33 20                                                              | a 0D                                             |                                         | Yellow Gain                                                              | n = -50 (a=2D 35 30) ~ 50     |
| (a=35 30)<br>~XX344 n                | 7E 58 58 33 34 34 20                                                              | a 0D                                             |                                         | Magenta Gain                                                             | n = -50 (a=2D 35 30) ~ 50     |
| (a=35 30)<br>~XX345 n                | 7E 58 58 33 34 35 20                                                              | a 0D                                             |                                         | White/R                                                                  | n = -50 (a=2D 35 30) ~ 50     |
| (a=35 30)<br>~XX346 n                | 7E 58 58 33 34 36 20                                                              | a 0D                                             |                                         | White/G                                                                  | n = -50 (a=2D 35 30) ~ 50     |
| (a=35 30)<br>~XX347 n                | 7E 58 58 33 34 37 20                                                              | a 0D                                             |                                         | White/B                                                                  | n = -50 (a=2D 35 30) ~        |
| 50 (a=35 30)                         |                                                                                   |                                                  |                                         |                                                                          | . ,                           |
| ~XX34 n<br>~XX35 1                   | 7E 30 30 33 34 20 a 0D<br>7E 30 30 33 35 20 31 0D                                 | BrilliantColor <sup>™</sup><br>Gamma             | n                                       | = 1 (a=31) ~ 10 (a=31 30)                                                |                               |
| ~XX35 2                              | 7E 30 30 33 35 20 32 0D                                                           |                                                  | Video                                   |                                                                          |                               |
| ~XX35 3<br>~XX35 4                   | /E 30 30 33 35 20 33 0D<br>7E 30 30 33 35 20 34 0D                                |                                                  | Graphics<br>Standard                    |                                                                          |                               |
| ~XX36 3                              | 7E 30 30 33 36 20 30 0D                                                           | Color Temp.                                      | Warm                                    |                                                                          |                               |
|                                      | 7E 30 30 33 36 20 31 0D                                                           |                                                  | Standard                                |                                                                          |                               |

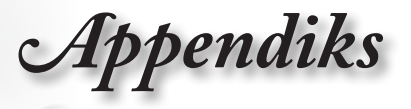

| XX36 1<br>XX36 2<br>XX37 1<br>XX37 2<br>XX37 3<br>XX73 n<br>XX73 n<br>XX73 n<br>XX74 n<br>XX74 n<br>XX75 n<br>XX76 n                                                                                                    | $\begin{array}{c} TE \; 30\; 30\; 33\; 36\; 20\; 32\; 0D\\ TE\; 30\; 33\; 36\; 20\; 33\; 30\\ TE\; 30\; 33\; 33\; 20\; 31\; 0D\\ TE\; 30\; 30\; 33\; 37\; 20\; 31\; 0D\\ TE\; 30\; 30\; 33\; 37\; 20\; 32\; 0D\\ TE\; 30\; 30\; 33\; 37\; 20\; 33\; 0D\\ TE\; 30\; 30\; 33\; 37\; 20\; 33\; 0D\\ TE\; 30\; 30\; 33\; 37\; 20\; 33\; 0D\\ TE\; 30\; 30\; 33\; 32\; 20\; aD\\ TE\; 30\; 30\; 33\; 32\; 20\; aD\\ TE\; 30\; 30\; 33\; 31\; 20\; 33\\ TE\; 30\; 30\; 33\; 31\; 20\; 33\\ TE\; 30\; 30\; 33\; 34\; 20\; aD\\ TE\; 30\; 30\; 33\; 34\; 20\; aD\\ TE\; 30\; 30\; 33\; 35\; 20\; aD\\ TE\; 30\; 30\; 33\; 35\; 30\; 30\; 33\; 35\; 20\; aD\\ TE\; 30\; 30\; 33\; 35\; 30\; 30\; 33\; 35\; 30\; 30\; 33\; 30\; 30\; 33\; 30\; 30\; 33\; 30\; 30$                                                                                                    | Color Space<br>4 OD<br>Signal<br>1 OD<br>0 OD                                                                                                    | Cool<br>Cold<br>Auto<br>RGB\RGB(0-2:<br>YUV<br>Frequency<br>Phase<br>H. Position<br>V. Position                                                                                                    | 55)<br>RGB(16<br>n = -5 (a=2D 35) - 5 (a=35)<br>Automat<br>n = 0 (a=30) - 31 (a=33<br>n = -5 (a=20 35) - 5 (a=35)<br>n = -5 (a=2D 35) - 5 (a=35)                                                  | 235)<br>Bysignal<br>ic C<br>31) Bysig<br>Bytiming<br>Bytiming | in<br>Off<br>Inal                                   |
|----------------------------------------------------------------------------------------------------|----------------------------------------------------------------------------------------------------|----------------------------------------------------------------------------------------------------|----------------------------------------------------------------------------------------------------|----------------------------------------------------------------------------------------------------|---------------------------------------------------------------|-----------------------------------------------------|
| ~XX45 n<br>~XX44 n<br>~XX60 1<br>~XX60 2<br>~XX60 5<br>~XX60 6<br>~XX60 7                                                                                                    | $\begin{array}{c} 7E & 30 & 30 & 34 & 34 & 20 & a & 0D \\ 7E & 30 & 30 & 34 & 35 & 20 & a & 0D \\ 7E & 30 & 30 & 63 & 02 & 03 & 10D \\ 7E & 30 & 30 & 63 & 02 & 02 & 32 & 0D \\ 7E & 30 & 30 & 63 & 02 & 03 & 5 & 0D \\ 7E & 30 & 30 & 36 & 30 & 20 & 36 & 0D \\ 7E & 30 & 30 & 36 & 30 & 20 & 37 & 0D \end{array}$                                                                                                    | Color (Saturation)<br>Tint<br>Format                                                                                                    | n<br>4:3<br>16:9<br>LBX<br>Native<br>Auto                                                                                                    | = -50 (a=2D 35 30) ~ 50 (a=35 5<br>= -50 (a=2D 35 30) ~ 50 (a=35 5                                                                                                    | 30)<br>30))                                                   |                                                     |
| XX61 n<br>XX62 n<br>-XX63 n<br>-XX64 n<br>-XX69 1<br>-XX69 0<br>-XX230 1<br>-XX230 1<br>-XX230 1<br>-XX2400 0<br>-XX400 2<br>-XX400 2<br>-XX405 1<br>-XX405 1<br>-XX405 2<br>-XX405 2<br>-XX405 1<br>-XX231 0<br>-XX231 1 | $\begin{array}{c} TE  30 30 36 31 20 a 0D \\ TE  30 30 32 22 0a a DD \\ TE  30 30 38 32 22 0a a DD \\ TE  30 30 38 33 20 a a DD \\ TE  30 30 38 34 20 a DD \\ TE  30 30 38 36 20 a a DD \\ TE  30 30 38 39 20 31 DD \\ TE  30 30 38 39 20 31 0D \\ TE 30 30 33 30 22 33 30 22 \\ TE 30 30 32 33 30 22 \\ TE 30 30 34 30 30 22 \\ TE 30 30 34 30 30 22 \\ TE 30 30 34 30 30 20 \\ TE 30 30 34 30 33 20 \\ TE 30 30 34 30 35 20 \\ TE 30 30 34 30 35 20 \\ TE 30 30 34 30 35 20 \\ TE 30 30 34 30 35 20 \\ TE 30 30 34 30 35 20 \\ TE 30 30 34 30 35 20 \\ TE 30 30 34 30 35 20 \\ TE 30 30 32 33 31 20 \\ TE 30 30 32 33 31 30 32 33 31 30 33 31 30 33 31 30 33 31 30 33 31 30 30$                                                                                                    | Edge mask<br>Zoom<br>V Image Shift<br>V Keystone<br>Auto Keystone<br>Auto Keystone<br>31 0D<br>30 Mode<br>30 0D<br>31 0D<br>32 0D<br>33 0D<br>33 0D<br>33 0D<br>33 0D<br>33 0D<br>33 0D<br>33 0D<br>33 0D<br>33 0D<br>33 0D<br>33 0D<br>33 0D<br>33 0D<br>33 0D<br>33 0D | n = -5 (a=2D 3<br>n = -100 (a=2D<br>n = -100 (a=2D<br>n = -40 (a=2D 3<br>Orf<br>3D Mode<br>IR<br>3D-+2D<br>3D Format                                                                                                    | n = 0 (a=30) - 10 (a=31 30)<br>) - 25 (a=32 30)<br>31 30 30) - 100 (a=31 30 30)<br>31 30 30) - 100 (a=31 30 30)<br>31 30 30) - 100 (a=31 30 30)<br>44 30) - 40 (a=34 30)<br>DLP-Link<br>On<br>Off | 3D<br>Auto                                                    | L<br>R<br>SBS<br>Top and Bottom<br>Frame sequential |
|                                                                                                    | $\begin{array}{c} TE 30 30 37 30 20 31 0D\\ TE 30 30 37 30 20 31 0D\\ TE 30 30 37 30 20 32 0D\\ TE 30 30 37 30 20 32 0D\\ TE 30 30 37 30 20 33 0D\\ TE 30 30 37 30 20 34 0D\\ TE 30 30 37 30 20 36 0D\\ TE 50 30 37 30 20 38 0D\\ TE 50 30 37 30 20 38 0D\\ TE 30 30 37 30 20 38 0D\\ TE 30 30 37 30 20 38 0D\\ TE 30 30 37 30 20 38 0D\\ TE 30 30 37 30 20 31 30 0D\\ TE 30 30 37 30 20 31 30 0D\\ TE 30 30 37 30 20 31 30 0D\\ TE 30 30 37 30 20 31 30 0D\\ TE 30 30 37 30 20 31 30 0D\\ TE 30 30 37 30 20 31 30 0D\\ TE 30 30 37 30 20 31 30 0D\\ TE 30 30 37 30 20 31 30 0D\\ TE 30 30 37 30 20 31 34 0D\\ TE 30 30 37 30 20 31 36 0D\\ TE 30 30 37 30 20 31 36 0D\\ TE 30 30 37 30 20 31 36 0D\\ TE 30 30 37 30 20 31 36 0D\\ TE 30 30 37 30 20 31 36 0D\\ TE 30 30 37 30 20 31 30 0D\\ TE 30 30 37 30 20 31 30 0D\\ TE 30 30 37 30 20 31 30 0D\\ TE 30 30 37 30 20 31 30 0D\\ TE 30 30 37 30 20 31 30 0D\\ TE 30 30 37 30 20 32 35 0D\\ TE 30 30 37 30 20 32 35 0D\\ TE 30 30 37 30 20 32 37 0D\\ TE 30 30 37 30 20 32 37 0D\\ TE 30 30 37 30 20 32 35 0D\\ TE 30 30 37 30 20 32 37 0D\\ TE 30 30 37 30 20 32 37 0D\\ TE 30 30 37 30 20 32 37 0D\\ TE 30 30 37 30 20 32 37 0D\\ TE 30 30 37 30 20 32 35 0D\\ TE 30 30 37 30 20 32 37 0D\\ TE 30 30 37 30 20 32 35 0D\\ TE 30 30 37 30 20 32 37 0D\\ TE 30 30 37 30 20 32 37 0D\\ TE $ | Language                                                                                                    | English<br>German<br>French<br>Italian<br>Spanish<br>Dutch<br>Swedish<br>Norwegian/Dan<br>Finnish<br>Greek<br>Traditional Chir<br>Simplified Chin<br>Japanese<br>Korean<br>Russian<br>Hungarosak<br>Arabi<br>Turkish<br>Farci<br>Vietnamese<br>Indonesian<br>Romanian | ish<br>nese<br>ese                                                                                                    |                                                               |                                                     |
| -XX71 1<br>-XX71 2<br>-XX71 3<br>-XX71 4<br>-XX72 1<br>-XX72 2<br>-XX72 2                                                                                                    | 7E 30 30 37 31 20 31 0D<br>7E 30 30 37 31 20 32 0D<br>7E 30 30 37 31 20 32 0D<br>7E 30 30 37 31 20 33 0D<br>7E 30 30 37 31 20 34 0D<br>7E 30 30 37 32 20 31 0D<br>7E 30 30 37 32 20 32 0D                                                                                                    | Projection<br>Menu Location                                                                                                    | Front-Desktop<br>Rear-Desktop<br>Front-Ceiling<br>Rear-Ceiling<br>Top Left<br>Top Right                                                                                                    |                                                                                                    |                                                               |                                                     |
| ~XX72 3<br>~XX72 4<br>~XX72 5                                                                                                    | 7E 30 30 37 32 20 33 0D<br>7E 30 30 37 32 20 34 0D<br>7E 30 30 37 32 20 35 0D                                                                                                    |                                                                                                    | Bottom Left<br>Bottom Right                                                                                                    |                                                                                                    |                                                               |                                                     |
| ~XX77 n                                                                                                    | 7E 30 30 37 37 20 aabbcc 0                                                                                                    | D Security                                                                                                    | Security Timer                                                                                                    | Month/Day/Hour n = mm/dd/                                                                                                    | hh                                                            |                                                     |
| mm= 00                                                                                                    | (aa=30 30) ~ 12 (aa=31 32)                                                                                                    |                                                                                                    |                                                                                                    | dd = 00 (bb=30 30) ~ 30 (bb=<br>hh= 00 (cc=30 30) ~ 24 (cc=32                                                                                                    | 33 30)<br>2 34)                                               |                                                     |
| ~XX78 1<br>~XX78 0 ~nnnn                                                                                                    | 7E 30 30 37 38 20 31 0D<br>n 7E 30 30 37 38 20 32 20 a 0<br>~nnnnn = ~00000 (a=7E 30 30                                                                                                    | D<br>30 30 30)                                                                                                    | Security Settings                                                                                                    | Enable<br>Disable(0/2 for backward com                                                                                                    | patible)                                                      |                                                     |
|                                                                                                    | 75 20 20 27 20 20 - 25                                                                                                    |                                                                                                    |                                                                                                    | ~99999 (a=7E 39 39 39 39 39                                                                                                    | 39)                                                           |                                                     |
| ~xX/9 n                                                                                                    | / ⊑ 30 30 37 39 20 a 0D                                                                                                    | Projector ID                                                                                                    | n = 00 (a=30 30                                                                                                    | i) ~ aa (s=38.38)                                                                                                    |                                                               |                                                     |

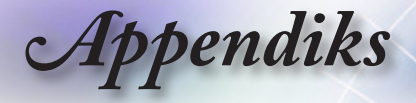

| ~XX80 1                                 | 7E 30 30 38 30 20 31 0D                                  | Mute                 |                    | On                        |                  |                              |         |                 |
|-----------------------------------------|----------------------------------------------------------|----------------------|--------------------|---------------------------|------------------|------------------------------|---------|-----------------|
| ~XX80 0                                 | 7E 30 30 38 30 20 30 0D                                  |                      |                    |                           |                  | Off (0/2 for backward compat | tible)  |                 |
| ~XX310 0                                | 7E 30 33 31 30 20 30                                     | 0D Inte              | rnal Speaker       |                           | Off              | On                           |         |                 |
| ~XX81 n                                 | 7E 30 30 38 31 20 a 0D                                   | Volume(A             | (udio)             |                           | n = 0 (a         | a=30) ~ 10 (a=31 30)         |         |                 |
| ~XX89 0                                 | 7E 30 30 38 39 20 30                                     | 0D Au                | idio Input         |                           | È                | Default                      |         |                 |
| ~XX89 1                                 | 7E 30 30 38 39 20 31<br>7E 30 30 38 39 20 33             | 0D                   |                    |                           |                  | Audio1                       |         |                 |
| 77403 3                                 | 12 30 30 30 33 20 33                                     | 00                   |                    |                           |                  | Addioz                       |         |                 |
| ~XX82 1                                 | 7E 30 30 38 32 20 31 0D                                  | Logo                 |                    | Default                   |                  |                              |         |                 |
| ~XX82 2                                 | 7E 30 30 38 32 20 32 0D                                  |                      |                    | User                      |                  |                              |         |                 |
| ~XX82 3                                 | 7E 30 30 38 32 20 33 0D                                  |                      | ogo Conturo        | Neutral                   |                  |                              |         |                 |
| ~XX88 0                                 | 7E 30 30 38 38 20 30 0D                                  | Closed Cap           | tionina            | Off                       |                  |                              |         |                 |
| ~XX88 1                                 | 7E 30 30 38 38 20 31 0D                                  |                      | -                  | cc1                       |                  |                              |         |                 |
| ~XX88 2<br>~XX454 0                     | 7E 30 30 38 38 20 32 0D<br>7E 30 30 34 35 34 20          | 30.0D Cree           | tron               | cc2                       | Off              | F                            |         |                 |
| ~XX454 1                                | 7E 30 30 34 35 34 20                                     | 31 0D                |                    |                           | 0.1              | On                           |         |                 |
| ~XX455 0                                | 7E 30 30 34 35 35 20                                     | 30 0D Extro          | n                  |                           | Of               | f<br>O-                      |         |                 |
| ~XX455 1<br>~XX456 0                    | 7E 30 30 34 35 36 20<br>7E 30 30 34 35 36 20             | 31 0D<br>30 0D PJLii | nk                 |                           | Of               | f                            |         |                 |
| ~XX456 1                                | 7E 30 30 34 35 36 20                                     | 31 0D                |                    |                           |                  | On                           |         |                 |
| ~XX457 0                                | 7E 30 30 34 35 37 20<br>7E 30 30 34 35 37 20             | 30 0D AMX<br>31 0D   | Device Discovery   | Off                       |                  | On                           |         |                 |
| ~XX458 0                                | 7E 30 30 34 35 38 20                                     | 30 0D Telne          | et                 |                           | 0                | ff                           |         |                 |
| ~XX458 1                                | 7E 30 30 34 35 38 20                                     | 31 0D                |                    |                           |                  | On                           |         |                 |
| ~XX100 1                                | 7E 30 30 31 30 30 20 31 0D                               | Source Lock          | (                  | On                        | rd comr -4       | ible)                        |         |                 |
| ~XX101 1                                | 7E 30 30 31 30 31 20 31 0D                               | High Altitude        | B                  | On On                     | ru compau        | (eiu                         |         |                 |
| ~XX101 0                                | 7E 30 30 31 30 31 20 30 0D                               |                      |                    | Off (0/2 for backwa       | rd compati       | ible)                        |         |                 |
| ~XX102 1<br>~XX102 0                    | 7E 30 30 31 30 32 20 31 0D<br>7E 30 30 31 30 32 20 30 0D | Information          | Hide               | On<br>Off (0/2 for backwa | rd compati       | ible)                        |         |                 |
| ~XX103 1                                | 7E 30 30 31 30 33 20 31                                  | D Keypad L           | .ock               | On                        | ra oompaa        | 50)                          |         |                 |
| ~XX103 0                                | 7E 30 30 31 30 33 20 30                                  | DD                   | D = # = ==         |                           | Nerre            | Off (0/2 for backward compa  | tible)  |                 |
| ~XX195.0                                | 7E 30 30 31 39 35 20<br>7E 30 30 31 39 35 20             | 30 0D Test<br>31 0D  | Pattern            |                           | None             | Grid                         |         |                 |
| ~XX195 2                                | 7E 30 30 31 39 35 20                                     | 32 0D                |                    |                           |                  | White Pattern                |         |                 |
| ~XX192 0                                | 7E 30 30 31 39 32 20<br>7E 30 30 31 39 32 20             | 30 0D 12V            | Trigger            |                           | Off              | On                           |         |                 |
| ~XX192 3                                | 7E 30 30 31 39 32 20                                     | 33 0D                |                    |                           |                  | Auto 3D                      |         |                 |
| ~XX11 0                                 | 7E 30 30 31 31 20 3                                      | 0 0D                 | IR Function        |                           |                  | Off                          |         |                 |
| ~,,,,,,,,,,,,,,,,,,,,,,,,,,,,,,,,,,,,,, | 7E 30 30 31 31 20 3                                      |                      |                    |                           |                  | Un                           |         |                 |
| ~XX104 1                                | 7E 30 30 31 30 34 20 31 0D                               | Background           | Color              | Blue                      | Plack            |                              |         |                 |
| ~XX104 3                                | 7E 30 30 31 30 34 20 32 0D                               |                      |                    |                           | Red              |                              |         |                 |
| ~XX104 4                                | 7E 30 30 31 30 34 20 34 0D                               |                      |                    |                           | Green            |                              |         |                 |
| ~XX104 5                                | 7E 30 30 31 30 34 20 35 0D                               |                      |                    |                           | vvnite           |                              |         |                 |
| 20 31 0D                                | 7E 20 20 21 20 25 20 20 0D                               | Advanced             |                    |                           | Direct           | Power On On                  |         |                 |
| ~XX113 0                                | 7E 30 30 31 30 35 20 30 0D<br>7E 30 30 31 31 33 20       | 0 30 0D              |                    |                           | 011 (0/2         | Signal Power On              | Off     |                 |
| ~XX113 1                                | 7E 30 30 31 31 33 20                                     | ) 31 0D              |                    |                           |                  | -                            |         | On              |
| ~XX106 n                                | 7E 30 30 31 30 36 20 a 0D                                |                      |                    |                           | Auto P           | ower Off (min) n = 0 (a=30   | D)~180  | (a=31 38 30)    |
| (5 minutes for ea                       | ch step).                                                |                      |                    |                           |                  |                              |         |                 |
| ~XX107 n                                | 7E 30 30 31 30 37 20 a 0D                                |                      |                    |                           | Slee             | p Timer (min) n = 0 (a=30    | 0)~990  | (a=39 39 30)    |
| (30 minutes for e                       | ach step).                                               |                      |                    |                           |                  |                              |         |                 |
| ~XX115 1                                | 7E 30 30 31 31 35 20                                     | 31 0D                |                    |                           |                  | Quick Resume                 | On      | Off (0/2 for    |
| backward compa                          | tible)                                                   | 30.00                |                    |                           |                  |                              |         | 011 (0/2 101    |
| ~XX114 1                                | 7E 30 30 31 31 34 20 31 0D                               |                      |                    | Power Mode(Standb         | y) Eco.(<        | =0.5W)                       |         |                 |
| ~XX114 0                                | 7E 30 30 31 31 34 20 30 0D                               |                      |                    |                           | Act              | ive (0/2 for backward compa  | itible) |                 |
| ~XX109 1<br>~XX109 0                    | 7E 30 30 31 30 39 20 31 0D<br>7E 30 30 31 30 39 20 30 0D |                      |                    | Lamp Reminder             | On<br>Off (0/2 5 | or backward compatible)      |         |                 |
| ~XX110 1                                | 7E 30 30 31 30 39 20 30 0D<br>7E 30 30 31 31 30 20 31 0D |                      |                    | Brightness Mode           | Bright           | or backward compatible)      |         |                 |
| ~XX110 3                                | 7E 30 30 31 31 30 20 33 0D                               |                      |                    | -                         | -                |                              | Ē       | co <sup>+</sup> |
| ~XX110 4                                | 7E 30 30 31 31 30 20 34 0D                               |                      |                    |                           |                  |                              | D       | ynamic          |
| ~XX111 1<br>~XX111 0                    | 7E 30 30 31 31 31 20 31 0D<br>7E 30 30 31 31 31 20 30 0D |                      |                    | Lamp Reset                | Yes<br>No (0/2   | 2 for backward compatible)   |         |                 |
|                                         |                                                          |                      |                    |                           |                  |                              |         |                 |
| ~XX112 1                                | 7E 30 30 31 31 32 20 31 0D                               | Reset                |                    |                           | Yes              |                              |         |                 |
| ~XX99 1                                 | 7E 30 30 39 39 20 31 0D                                  | RS232 Aler           | Reset              | Reset System Aler         | t                | - 4 00 1                     |         |                 |
| -^^2 10 11                              | 7 E 30 30 32 30 30 20                                    | I UD DIS             | spray message on t | 116 020                   |                  | n: 1-30 cha                  | acters  |                 |

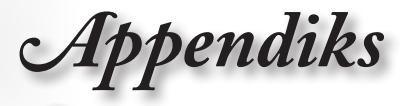

#### SEND to emulate Remote

READ from projector

| ~XX14010  | /E - | 30 | 30 | 31 | 34 | 30 | 20 | 31 | 30 | υD |
|-----------|------|----|----|----|----|----|----|----|----|----|
| ~XX140 11 | 7E : | 30 | 30 | 31 | 34 | 30 | 20 | 31 | 31 | 0D |
| ~XX140 12 | 7E : | 30 | 30 | 31 | 34 | 30 | 20 | 31 | 32 | 0D |
| ~XX140 13 | 7E : | 30 | 30 | 31 | 34 | 30 | 20 | 31 | 33 | 0D |
| ~XX140 14 | 7E : | 30 | 30 | 31 | 34 | 30 | 20 | 31 | 34 | 0D |
| ~XX140 15 | 7E : | 30 | 30 | 31 | 34 | 30 | 20 | 31 | 35 | 0D |
| ~XX140 16 | 7E : | 30 | 30 | 31 | 34 | 30 | 20 | 31 | 36 | 0D |
| ~XX140 17 | 7E : | 30 | 30 | 31 | 34 | 30 | 20 | 31 | 37 | 0D |
| ~XX140 18 | 7E : | 30 | 30 | 31 | 34 | 30 | 20 | 31 | 38 | 0D |
| ~XX140 19 | 7E : | 30 | 30 | 31 | 34 | 30 | 20 | 31 | 39 | 0D |
| ~XX140 20 | 7E : | 30 | 30 | 31 | 34 | 30 | 20 | 32 | 30 | 0D |
| ~XX140 21 | 7E : | 30 | 30 | 31 | 34 | 30 | 20 | 32 | 31 | 0D |
| ~XX140 28 | 7E : | 30 | 30 | 31 | 34 | 30 | 20 | 32 | 38 | 0D |
| ~XX140 47 | 7E : | 30 | 30 | 31 | 34 | 30 | 20 | 34 | 37 | 0D |
|           |      |    |    |    |    |    |    |    |    |    |

| Up                          |
|-----------------------------|
| Left                        |
| Enter (for projection MENU) |
| Right                       |
| Down                        |
| Keystone +                  |
| Keystone -                  |
| Volume –                    |
| Volume +                    |
| Brightness                  |
| Menu                        |
| Zoom                        |
| Contrast                    |
| Source                      |

Norsk

| SEND from proj                     | ector automaticall                      | у                |                  |             |  |
|------------------------------------|-----------------------------------------|------------------|------------------|-------------|--|
| 232 ASCII Code                     | HEX Code                                | Function         | Projector Return | Description |  |
|                                    |                                         |                  |                  |             |  |
| when Standby/W                     | /arming/Cooling/Out                     | t of             |                  |             |  |
| Range/Lamp fail.<br>Lamp Hours Rur | /Fan Lock/Over Ten<br>ning Out/Cover Op | nperature/<br>en |                  |             |  |

| Projector Peturn | Description                                             |
|------------------|---------------------------------------------------------|
|                  |                                                         |
|                  |                                                         |
|                  | Lock/Over Temperature/Lamp Hours Running Out/Cover Open |
|                  | of Range/Lamp fail/Fan                                  |
|                  | Standby/Warming/Cooling/Out                             |

INFOn n: 0/1/2/3/4/6/7/8/ =

| 232 ASCII Code                         | HEX Code                                                                                                    | Function                                                  | Projector Retur   | rn Description                                                                                                 |
|----------------------------------------|----------------------------------------------------------------------------------------------------|-----------------------------------------------------------|-------------------|----------------------------------------------------------------------------------------------------|
| ~XX121 1                               | 7E 30 30 31 32 31 20 31 0D                                                                                           | Input Source Commands                                     | OKn               | n: 0/2/3/4/5/7/8/15 =<br>None/VGA1/VGA2/Video/S-Video/HDMI1/HDMI2/DisplayPort                                  |
| ~XX122 1<br>~XX123 1<br>None/Presentat | 7E 30 30 31 32 32 20 31 0D<br>7E 30 30 31 32 33 20 31 0D<br>ion/Bright/Movie/sRGB/User/Bl                            | Sofware Version<br>Display Mode<br>ackboard/DICOM SIM./3D | OKdddd<br>OKn     | dddd: FW version<br>n : 0/1/2/3/4/5/6/7/8/                                                                     |
| ~XX124 1<br>~XX125 1<br>~XX126 1       | 7E 30 30 31 32 34 20 31 0D<br>7E 30 30 31 32 35 20 31 0D<br>7E 30 30 31 32 35 20 31 0D<br>7E 30 30 31 32 36 20 31 0D | Power State<br>Brightness<br>Contrast                     | OKn<br>OKn<br>OKn | n : 0/1 = Off/On                                                                                               |
| ~XX127 1                               | 7E 30 30 31 32 37                                                                                                    | 20 31 0D Format                                           |                   | OKn                                                                                                    |
|                                        |                                                                                                    |                                                           |                   | n: 0/1/2/3/4 =                                                                                                 |
|                                        |                                                                                                    |                                                           |                   | 4:3/16:9/LBX/Native/AUTO                                                                                       |
|                                        | 7E 30 30 31 32 38 20 31 0D<br>7E 30 30 31 32 39 20 31 0D                                                             | Color Temperature<br>Projection Mode                      | OKn i<br>OKn      | n :3/0/1/2 = Warm/Standard/Cool/Cold<br>n : 0/1/2/3 = Front-Desktop/ Rear-Desktop/ Front-Ceiling/ Rear-Ceiling |
| ~XX150 1                               | 7E 30 30 31 35 30 20 31 0D                                                                                           | Information                                               | OKabbbbccddd      | de<br>a : 0/1 = Off/On<br>bbbb: LampHour                                                                       |
| None/VGA1/VG                           | A2/Video/S-Video/HDMI1/HDM                                                                                           | II2/DisplayPort                                           |                   | cc: source 00/02/03/04/05/07/08/15 =<br>dddd: FW version<br>e : Display mode 0/1/2/3/4/5/6/7/8/                |
| None/Presentat<br>Blackboard/ DIC      | ion/Bright/Movie/sRGB/User/<br>COM SIM /3D                                                                           |                                                           |                   |                                                                                                    |
| ~XX151 1                               | 7E 30 30 31 35 31 20 31 0D                                                                                           | Model name                                                | OKn               | n:1/2=X600/EH500                                                                                               |

| ~XX151 1         | 7E 30 30 31 35 31 20 31 0D Model n | ame OKn               | n:1/2=X600/EH500                    |          |
|------------------|------------------------------------|-----------------------|-------------------------------------|----------|
| ~XX108 1         | 7E 30 30 31 30 38 20 31 0D Lamp He | ours OKbbbb           | bbbb: LampHour                      |          |
| ~XX108 2         | 7E 30 30 31 30 38 20 31 0D         | Cumulative Lamp Hours | OKbbbbb bbbbbb: (5 digits) Total La | mp Hours |
| ~XX87 1          | 7E 30 30 38 37 20 31 0D            | Network Status        | Okn                                 | n=0/1    |
| Disconnected/Col | nnected                            |                       |                                     |          |
| ~XX87 3          | 7E 30 30 38 37 20 33 0D            | IP Address            | Okaaa_bbb_ccc_ddd                   |          |

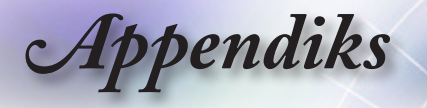

### Telnet-kommandoer

- Port: støtter 3 porter fra 23/1023/2023
- Multi-tilkoblinger: Projektor kan motta kommandoer fra forskjellige porter samtidig
- Kommandoformat: Følg RS232-kommandoformat (støtter både ASCII og HEX)
- ▶ Kommandorespons: Følg RS232 returmelding.

| Lead<br>Code              | Proje | ector<br>D | Cor                                                          | nmanc | d ID      | Space                  | Variable              | Carriage<br>Return |
|---------------------------|-------|------------|--------------------------------------------------------------|-------|-----------|------------------------|-----------------------|--------------------|
| ~                         | ×     | ×          | ×                                                            | ×     | ×         |                        | n                     | CR                 |
| Fix code<br>One<br>Digit~ | 00    |            | Defined by Optoma<br>2 or 3 Digit. See the<br>Follow content |       | One Digit | Per item<br>Definition | Fix code<br>One Digit |                    |

Note

For skjermoppløsning i bredformat (WXGA) er kompatibiliteten avhengig av Notebook/PC-modellen.

### **AMX Device Discovery-kommandoer**

- DP: 239.255.250.250
- Port nr. : 9131
- Hver UDP-kringkastet informasjon som under blir oppdatert rundt 40 sekunder

| Command             | Description                                       | Remark (Parameter) |
|---------------------|---------------------------------------------------|--------------------|
| Device-UUID         | MAC address (Hex value without'<br>':' separator) | 12 digits          |
| Device-<br>SKDClass | The Duet DeviceSdk class name                     | VideoProjector     |
| Device-Make         | Maker name                                        | MakerPXLW          |
| Device-Model        | Model name                                        | Projector          |

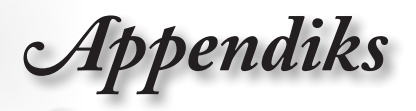

Norsk

| Command    | Description                                                                                                    | Remark (Parameter)  |
|------------|----------------------------------------------------------------------------------------------------|---------------------|
| Config-URL | Device's IP address                                                                                                    | http://xxx.xxx.xxx. |
|            | LAN IP address is shown up if<br>LAN IP address is valid.                                                                          | xxx/index.html      |
|            | Wireless LAN IP address is<br>shown up if Wireless LAN IP<br>address is valid.                                                     |                     |
| Revision   | The revision must follow a major.<br>minor.micro scheme. The revision<br>is only increased if the command<br>protocol is modified. | 1.0.0               |

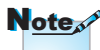

- For skjermoppløsning i bredformat (WXGA) er kompatibiliteten avhengig av Notebook/PC-modellen.
- Denne AMX-funksjonen er kun for å støtte AMX Device Discovery.
- Kringkastingsinformasjonen blir bare sendt ut gjennom gyldig grensesnitt.
- Både LAN og trådløs LAN-grensesnitt kan støttes samtidig.
- Hvis "Beacon Validator" ble brukt. Vennligst vær oppmerksom på informasjonen under.

### PJLink<sup>™</sup>-støttede kommandoer

Skjemaet under viser kommandoer for å kontrollere projektoren med PJLink™-protokollen.

| Command | Description          | Remark (Parameter) |
|---------|----------------------|--------------------|
| POWR    | Power control        | 0 = Standby        |
|         |                      | 1 = Power on       |
| POWR?   | Inquiry about the    | 0 = Standby        |
|         | power state          | 1 = Power on       |
|         |                      | 2 = Cooling down   |
|         |                      | 3 = Warming up     |
| INPT    | INPT Input switching | 11 = VGA1          |

Kommandobeskrivelse-kommentar (parameter)

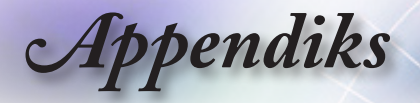

| Command | Description                      | Remark (Parameter)                                                                                                    |
|---------|----------------------------------|----------------------------------------------------------------------------------------------------|
| INPT?   | Inquiry about input              | 12 = VGA2                                                                                                    |
|         | switching                        | 13 = Component                                                                                                    |
|         |                                  | 14 = BNC                                                                                                    |
|         |                                  | 21 = VIDEO                                                                                                    |
|         |                                  | 22 = S-VIDEO                                                                                                    |
|         |                                  | 31 = HDMI 1                                                                                                    |
|         |                                  | 32 = HDMI 2                                                                                                    |
| AVMT    | Mute control                     | 30 = Video and audio mute disable                                                                                                    |
| AVMT?   | Inquiry about the mute state     | 31 = Video and audio mute enable                                                                                                    |
| ERST?   | Inquiry about the error          | 1st byte: Fan error, 0 or 2                                                                                                    |
|         | state                            | 2nd byte: Lamp error, 0 to 2                                                                                                    |
|         |                                  | 3rd byte: Temperature error, 0 or 2                                                                                                    |
|         |                                  | 4th byte: Cover open error, 0 or 2                                                                                                    |
|         |                                  | 5th byte: Filter error, 0 or 2                                                                                                    |
|         |                                  | 6th byte: Other error, 0 or 2                                                                                                    |
|         |                                  | 0 to 2 mean as follows:                                                                                                    |
|         |                                  | 0 = No error detected, 1 = Warning,<br>2 = Error                                                                                                    |
| LAMP?   | Inquiry about the lamp<br>state  | 1st value (1 to 5 digits):<br>Cumulative LAMP operating<br>time (This item shows a lamp<br>operating time (hour) calculated<br>based on that LAMP MODE is<br>LOW.) |
|         |                                  | 2nd value: 0 = Lamp off, 1 =<br>Lamp on                                                                                                    |
| INST?   | Inquiry about the                | The following value is returned.                                                                                                    |
|         | available inputs                 | "11 12 21 22 31 32"                                                                                                    |
| NAME?   | Inquiry about the projector name | The projector name set on<br>the NETWORK menu or the<br>ProjectorView                                                                                              |
|         | Le muint about the               | Setup window is returned                                                                                                    |
|         | manufacturer name                | "Optoma" is returned.                                                                                                    |

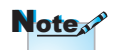

Denne projektoren er fullt kompatibel med spesifikasjonene til JBMIA PJLink™ klasse 1. Den støtter alle kommandoer angitt av PJLink™ klasse 1, og kompabiliteten har blitt verifisert med PJLink™standardspesifikasjoner versjon 1.0.

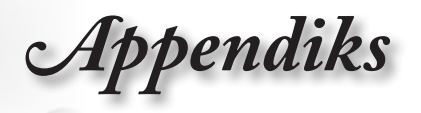

| Command | Description                            | Remark (Parameter)                                                 |
|---------|----------------------------------------|--------------------------------------------------------------------|
| INF2?   | Inquiry about the model name           | "EH7700" is returned.                                              |
| INF0?   | Inquiry about other information        | No other information is<br>available. No parameter is<br>returned. |
| CLSS?   | Inquiry about the<br>class information | "1" is returned.                                                   |

## Trademarks

- DLP is trademarks of Texas Instruments.
- IBM is a trademark or registered trademark of International Business Machines Corporation.
- Macintosh, Mac OS X, iMac, and PowerBook are trademarks of Apple Inc., registered in the U.S. and other countries.
- Microsoft, Windows, Windows Vista, Internet Explorer and PowerPoint are either a registered trademark or trademark of Microsoft Corporation in the United States and/or other countries.
- HDMI, the HDMI Logo and High-Definition Multimedia Interface are trademarks or registered trademarks of HDMI Licensing LLC.
- AMX Device Discovery

The pro.jector is monitored and controlled by the control system of AMX.

▶ Crestron RoomView Connected™

The projector is monitored and controlled by the control system and software of Crestron Electronics, Inc.

▶ PJLink™

PJLink trademark is a trademark applied for registration or is already registered in Japan, the United States of America and other countries and areas.

This projector supports standard protocol PJLink<sup>™</sup> for projector control and you can control and monitor projector's operations using the same application among projectors of different models and different manufacturers.

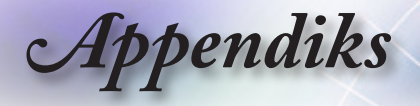

- Other product and company names mentioned in this user's manual may be the trademarks or registered trademarks of their respective holders.
- ► About Crestron RoomView Connected<sup>™</sup> Electronics, Inc. to facilitate configuration of the control system of Crestron and its target devices.

For details, see the website of Crestron Electronics, Inc. URL http://www.crestron.com URL http://www.crestron.com/getroomview/

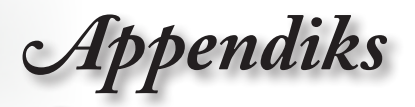

### Montering i taket

- 1. For å unngå skade på projektoren bør du bruke takfestet fra Optoma.
- Hvis du ønsker å bruke et takfeste fra en tredjepart, må du passe på at skruene som brukes til å feste takfestet til projektoren, har følgende spesifikasjoner:
  - SSkruetype: M4
  - Maksimal skruelengde: 11 mm
  - Minimal skruelengde: 9 mm

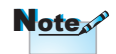

Bemerk at skade som oppstår som et resultat av feil installasjon, vil gjøre garantien ugyldig.

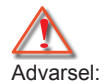

- Hvis du kjøper et takfeste fra et annet firma, må du være sikker på å bruke riktig skruestørrelse. Skruestørrelsen vil være ulik på ulike fester. Den avhenger av tykkelsen på platen.
- Sørg for at det er en luke på minst 10 cm mellom taket og bunnen av projektoren.
- Unngå å montere projektoren nær en varmekilde.

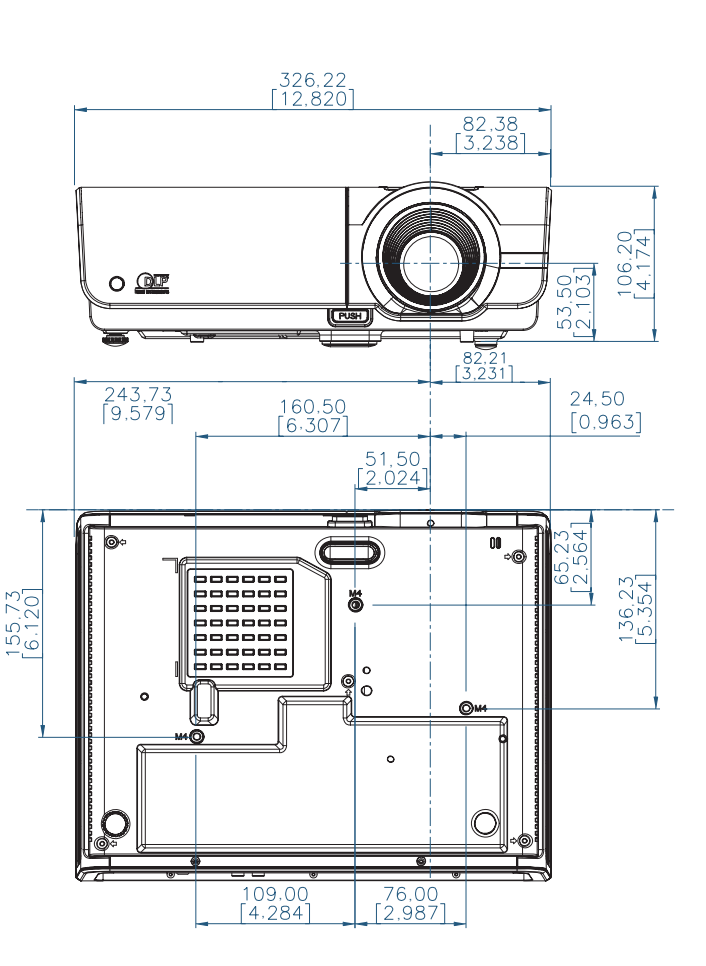

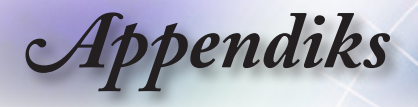

### **Optomas kontorer globalt**

Kontakt ditt lokale kontor for service eller support. USA 3178 Laurelview Ct.. Tel: 888-289-6786 Fremont, CA 94538, USA www.optomausa.com Service : services@optoma.com Canada 2420 Meadowpine Blvd., Suite #105, Tel: 888-289-6786 Mississauga, ON, L5N 6S2, Canada Faks: 510-897-8601 www.optoma.ca Service : services@optoma.com Europa 42 Caxton Way, The Watford Business Park Watford, Hertfordshire, Tel: +44 (0) 1923 691 800 WD18 8QZ, UK www.optoma.eu Faks: +44 (0) 1923 691 888 Servicetel: +44 (0)1923 691865 Service : service@tsc-europe.com Frankrike Bâtiment F Tel: +33 1 41 46 12 20 81-83 avenue Edouard Vaillant Faks: +33 1 41 46 94 35 92100 Boulogne Billancourt, France Service : savoptoma@optoma.fr Spain C/ José Hierro.36 Of. 1C Tel: +34 91 499 06 06 28522 Rivas VaciaMadrid. Faks: +34 91 670 08 32 Spain Tyskland Wiesenstrasse 21 W Tel: +49 (0) 211 506 6670 D40549 Düsseldorf. Faks: +49 (0) 211 506 66799 Germany Service : info@optoma.de Scandinavia Lerpeveien 25 Tel: +47 32 98 89 90 Faks: +47 32 98 89 99 3040 Drammen Norway Service : info@optoma.no PO.BOX 9515 3038 Drammen Norway

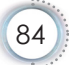

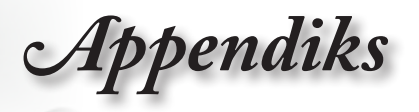

é

Norsk

•

| Sør-Amerika                                    |                              |
|------------------------------------------------|------------------------------|
| 3178 Laurelview Ct.                            | Tel : 888-289-6786           |
| Fremont, CA 94538, USA                         | Faks: 510-897-8601           |
| www.optoma.com.br                              | www.optoma.com.mx            |
| Taiwan                                         |                              |
| <b>231</b> , 新北市新店區北新路3段215號123                | 樓12F                         |
| 電話:+886-2-8911-8600                            | 傳真:+886-2-8911-9770          |
| 服務處 <sup>:</sup> <u>services@optoma.com.tw</u> | www.optoma.com.tw            |
|                                                | asia.optoma.com              |
| Hong Kong                                      |                              |
| Unit A, 27/F Dragon Centre, 79 Wing            | Hong Street,                 |
| Cheung Sha Wan Kowloon, Hong Kor               | ng                           |
| Tel : +852-2396-8968                           | Faks: +852-2370-1222         |
| www.optoma.com.hk                              |                              |
| Kina                                           |                              |
| 上海市长宁区凯旋路1205号5楼                               | 电话: +86-21-62947376          |
| 邮编:200052                                      | 传真: +86-21-62947375          |
| www.optoma.com.cn                              |                              |
| Japan                                          |                              |
| 東京都足立区綾瀬 3-25-18                               | サポートセンター: 0120-46-5040       |
| 株式会社オーエスエム                                     |                              |
| E-Mail: info@osscreen.com                      | http://www.os-worldwide.com/ |
| Korea                                          |                              |
| WOOMI TECH.CO.,LTD.                            |                              |
| 4F, Minu Bldg.33-14, Kangnam-Ku,               | Tel : +82+2+34430004         |
| seoul,135-815, KOREA                           | Faks: +82+2+34430005         |
|                                                |                              |

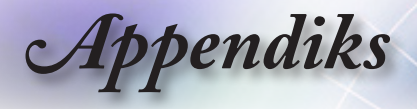

### Regulerings- og sikkerhetsmerknader

I dette appendikset finner du en oversikt over generelle merknader om projektoren.

#### FCC-merknad

Denne enheten har blitt testet og er funnet å overholde grensene for et digitalt apparat klasse B i overensstemmelse med del 15 av FCCs bestemmelser. Disse grensene er utformet for å gi rimelig beskyttelse mot skadelige forstyrrelser ved bruk i hjemmet. Dette apparatet generer, bruker og kan utstråle radiofrekvensenergi og kan, hvis det ikke installeres og brukes i overensstemmelse med instruksjonene, forårsake skadelige forstyrrelser på radiokommunikasjon.

Det finnes imidlertid ingen garanti for at forstyrrelser ikke vil forekomme i enkelte system. Hvis dette apparatet forårsaker skadelige forstyrrelser i radio- eller TV-mottak, noe som kan fastslås ved å skru apparatet av og på, oppfordres brukeren til å prøve å rette på forstyrrelsene gjennom en eller flere av følgende virkemidler:

- Snu på eller flytt mottakerantennen.
- Øk avstanden mellom apparatet og mottakeren.
- Koble apparatet til et støpsel som er på en annen strømkrets enn den mottakeren er koblet til.
- Ta kontakt med forhandleren eller en erfaren radio/TVtekniker for hjelp.

#### Merk: Skjermede kabler

Alle tilkoblinger til andre dataapparater må gjøres med skjermede kabler for at FCCs bestemmelser skal overholdes.

#### Vær forsiktig

Endringer eller modifikasjoner som ikke er uttalt godkjent av produsenten, kan ugyldiggjøre brukerens rett til å anvende produktet, som er gitt av Federal Communications Commission.

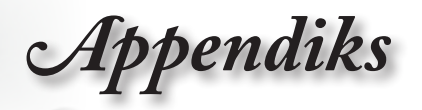

#### Betingelser for bruk

Dette apparatet overholder del 15 av FCCs bestemmelser. Bruk er underlagt følgende to betingelser:

- 1. Apparatet kan ikke forårsake skadelige forstyrrelser, og
- Apparatet må akseptere alle forstyrrelser som mottas, inkludert forstyrrelser som kan forårsake at apparatet fungerer på uønskede måter.

#### Merk: Canadiske brukere

Dette digitale apparatet i klasse B overholder canadiske ICES-003.

# Remarque à l'intention des utilisateurs canadiens

Cet appareil numerique de la classe B est conforme a la norme NMB-003 du Canada.

#### Overensstemmelseserklæring for EU-land

- EMC-direktiv 2004/108/EC (inkludert endringer)
- Lavspenningsdirektivet 2006/95/EC
- R & TTE-direktivet 1999/5/EC (hvis produktet har en RF-funksjon)

#### Instruksjoner for kassering

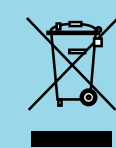

Ikke kast dette elektroniske apparatet i søpla når det kasseres. For å minimere forurensing og sikre så god beskyttelse av det globale miljøet som mulig bør det resirkuleres.